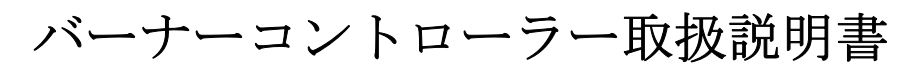

S. Control TOUCH

# S.Control TOUCH burner controller

for boilers fuelled with pellets

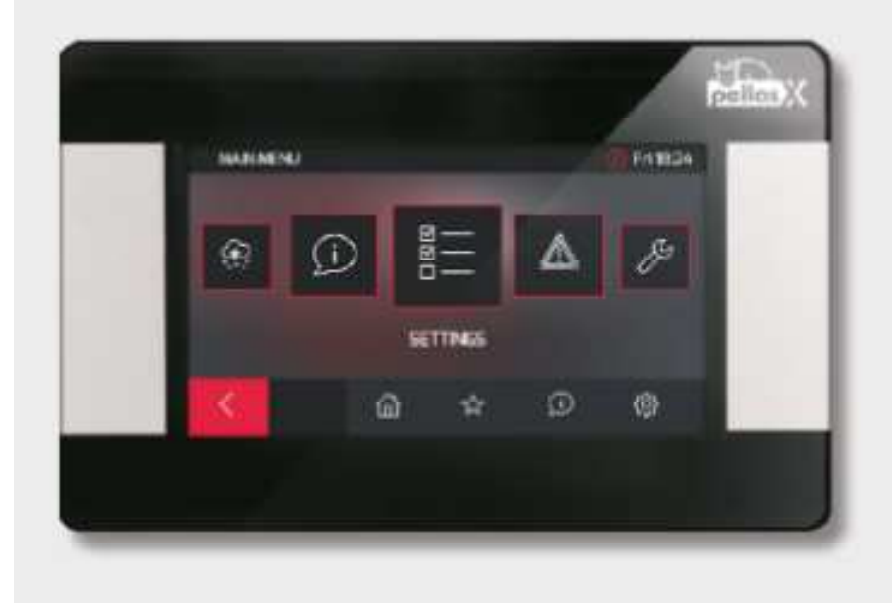

**√** C€

201610 バージョンアップ

# 1.安全上の注意

安全に関する必要な事項は下記に従って下さい。

- 設置、修理、メンテナンスの際は電源を抜いて電気が供給されていない事を確認して下さい。
- コントローラーを切り離しても危険な電力が存在する場合があります。
- コントローラーは目的に従ってご使用下さい。
- コントローラーはボックスに収納して下さい。
- 自動装置の追加はボイラー、セントラルヒーティング、給湯のエラーの結果及びハードウエアの 故障から保護するために設置して下さい。
- ボイラーの加熱時間、燃料タイプのパラメーターを必ず調整して下さい。使用する全ての状況を 考慮して下さい。パラメーターを調整しない場合、ボイラーの過熱や燃料へのバックファイアな どの重大事故になる場合があります。
- コントローラーはボイラーの為のものです。ボイラーとコントローラーのセッティングに問題な く危険でない事を設置前に確認して下さい。
- コントローラーは安全な点火装置ではありません。非常時にはチリや可燃性ガスに引火または爆 発を引き起こす高温になり得る装置です。
- コントローラーは基準や規則に従ってボイラー技術者が設置して下さい。
- パラメーターの変更はユーザーマニュアルを熟読した人が行って下さい。
- 有効な基準や規則に従って建設される暖房設備のみにコントローラーを設置して下さい。
- コントローラーが使われる電気回路は本来のヒューズで保護されなければなりません。
- コントローラーは損傷したカバーボックスを使用しないで下さい。
- コントローラーは絶対に改造しないで下さい。

関係のある装置 (working type 2Y in accordance to PN-EN 60730-1)とマイクロ断路器 (working type 2B in accordance to PN-EN 60730-1)の電子断路器をコントローラーは備えています。 子供には使用させないで下さい。

#### 2. 一般事項

コントローラーはボイラーの炎の明るさを検知するセンサーを取り入れた最新の制御装置です。 設置もコンパクトで簡単です。またセントラルヒーティングと給湯を管理する事が出来、さらに 5つの回路を管理する事が出来ます。暖房回路の必要な温度は主なセンサーから得られるデータ をセットする事が可能です。また室内のサーモスタットと連動させることは快適な室温を維持す るのに有益です。さらに予備ボイラー(ガスまたは石油)と連動させる事も可能です。室内の操 作パネルやラムダセンサーを追加する事も出来ます。コントローラーの操作は簡単で直観的に操 作出来ます。家庭内や小さな設備でも使用する事が出来ます。

#### 3. 文書の参照データ

コントローラーのユーザーマニュアルはボイラーの補足資料です。特にボイラーの説明書に従う 事が必要です。このマニュアルはユーザーの為と設置のための2つが記載されています。また両 方に共通する安全事項が含まれています。従ってユーザーは2つの事について知らなければなり ません。我々はユーザーマニュアルに記載されている事項に従わない場合の損害については一切 保証しません。

# 4. 文書の保管

この取扱説明書は設置やメンテナンス、その他に備えて必要な時にすぐ見られるように大事に 保管して下さい。ユーザーが代わる場合は譲り渡して下さい。

## 5.シンボルマークについて

下記のシンボルとマークは取扱説明書の中で次の様に使われます。

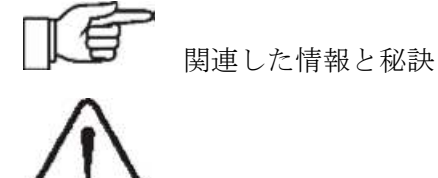

人や動物に損害や生命の危険に関連する情報

注意:これらのシングルマークによって不可欠な情報を記述しておりますが、マークで示される 以外の推奨事項も守る必要があります。

#### 6.WEE 2002/96/EG 電気と電子機器議案

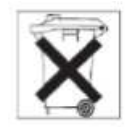

包装と本体は使用しなくなった時、適切なリサイクル業者にて処理して下さい。一般のごみと一 緒に廃棄することは出来ません。また燃やす事は出来ません。

# 7. ユーザーメニューについて

# [Main menu]

Information:インフォメーション Boiler settings:ボイラーの設定 Setting of HUW:給湯の設定※ Summer/Winter:季節モードの選定 Mixer settings 1-5:循環回路設定※ General setting:一般的な設定(時間、日付など) Manual control:マニュアル操作 CHIMNEY SWEEP mode:煙突スイープモード ・Chimney sweep mode:Turn On/Off モードのON/OFF ・Chimney sweep mode preset power:設定パワー ・Chimney sweep mode work time:稼働時間 Alarms:アラーム Service settings:サービス設定

# [Boiler settings]

Preset boiler temperature:ボイラー温水温度設定 Boiler weather control:天候を検知しての制御※ Boiler heating curve:

```
Parallel movement of curve :
Room temperature ratio: 室温比率
Thermostat selection: サーモスタットの選択
• 0ff
• Universal:ユニバーサル
• ecoSTER*
Power modulation:パワー変調
・Blowing correction for maximum power:最大パワー時の給気ファンレベル設定
・Oxygene correction for maximum power:最大パワー時の酸素濃度設定
・Hysteresis H2:H2の温度差
・Blowing correction for medium power:中間パワー時の給気ファンレベル設定
・Oxygen correction for medium power:中間パワー時の酸素濃度設定
・Hysteresis H1:H1の温度差
・Blowing correction for min. power:最小パワー時の給気ファンレベル設定
・Oxygen correction for minimum power:最小パワー時の酸素濃度設定
・Boiler hysteresis:ボイラーの温度差
・Blowing power - grate:燃焼部の給気パワー※
・Fumes exhaust fan power in grate operating mode:燃焼部排煙時の操作モード※
・Underpressure - grate:燃焼部の負圧※
Boiler work mode:ボイラーの「WORK」モード
・Pellet:ペレット
• Grate: 燃焼部格子
Regulation mode:調整モード
·Standard:標準

    FuzzyLogic:ファジー理論

Cleaning level: クリーニングレベル※
·Normal:ノーマル
• Increased : 増加

    Intensive :集中させる

Fuel level:燃料レベル
・Alarm level:アラームレベル
・Calibration of fuel level:燃料レベルの目盛
Burner cleaning: バーナークリーニング
Lambda sond calibration : 🔆
```

Boiler night time decrease:夜間のボイラー運転の低減

- Reduction value:減らす量
- Schedule:スケジュール

# [HUW Settings]

Preset temperature of HUW:給湯温度の設定 HUW pump working mode:給湯ポンプ運転モード

- ・Switched off:スイッチオフ
- Priority: 優先権
- ・Without priority:優先権無し

Hysteresis of HUW container: 貯湯タンクの設定温度差

HUW disinfection:給湯の消毒

HUW container night time decrease: 夜間の貯湯タンクの低減

- 0n
- Reduction value:減らす量
- Schedule:スケジュール

# [Summer/Winter]

SUMMER mode:サマーモード

- •Winter:冬季
- Summer:夏季
- ・Auto:オート(自動)※

Temperature of SUMMER mode activating: サマーモードの運転開始温度 Temperature of SUMMER mode deactivation: サマーモードの運転停止温度

## [Mixer settings 1, 2, 3, 4,5%]

Preset temperature : 設定温度 Mixer 1-5 room thermostat : ミキサー1-5の室内サーモスタット Thermostat selection ・OFF ・ Universal : ユニバーサル ・ ecoSTER\* Boiler heating curve : ボイラー加熱曲線 Parallel movement of curve : 平行曲線 Room temperature ratio : 室温比率 Mixer night time decrease ・ON ・ Reduction value : 減らす値 ・ Schedule : スケジュール [General settings]

Clock/Date:時刻/日付 Screen brightness:ディスプレイの明るさ Sound/ Language:音量/言語 Software update:ソフトウェアのアップデート WiFi:WiFi

※印は適切なセンサー、装置への未接続及び表示されない場合は利用出来ません。

- 8. コントローラーのメンテナンス
- 8.1 メインディスプレイの説明(※機種、オプションによって多少表示が異なります。)

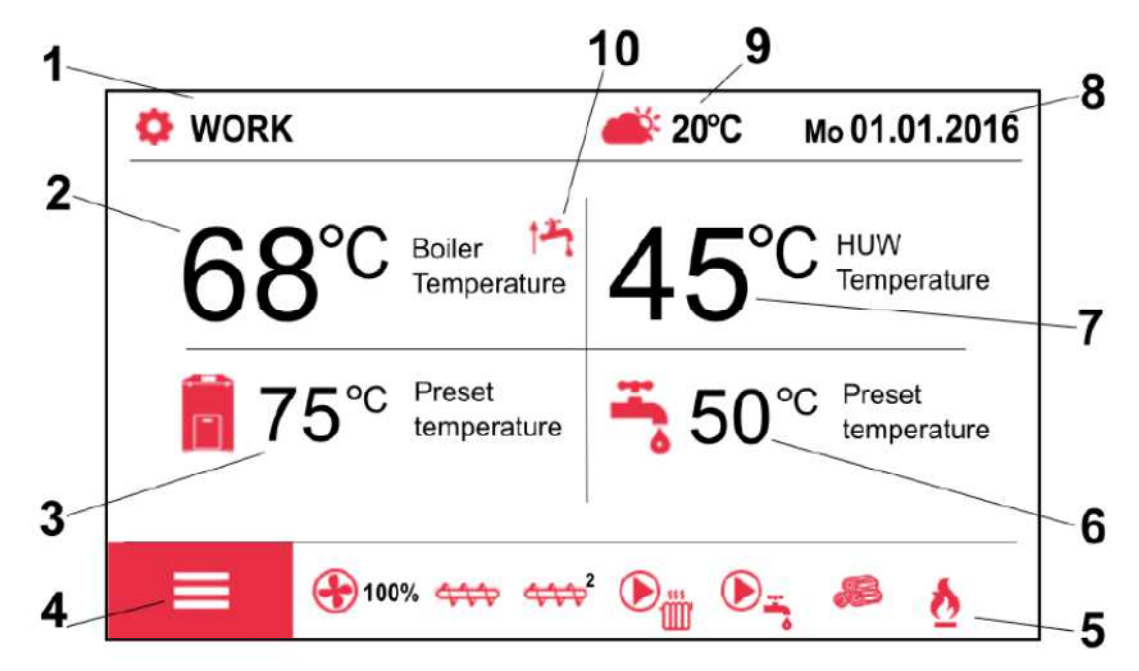

Pic. 1 Main display window.

1:運転モード

FIRING UP: 点火, STABILIZATION: 燃焼の広がりを待っている, WORK: 通常運転, BURNING OFF: 消火, CLEANING: クリーニング, SUPERVISION: 監視, PAUSE: 待機, CHIMNEY SWEEP: 煙突掃除 2: ボイラー温水の測定温度

- 3:ボイラー温水の設定温度
- 4:メニューキー
- 5:情報エリア

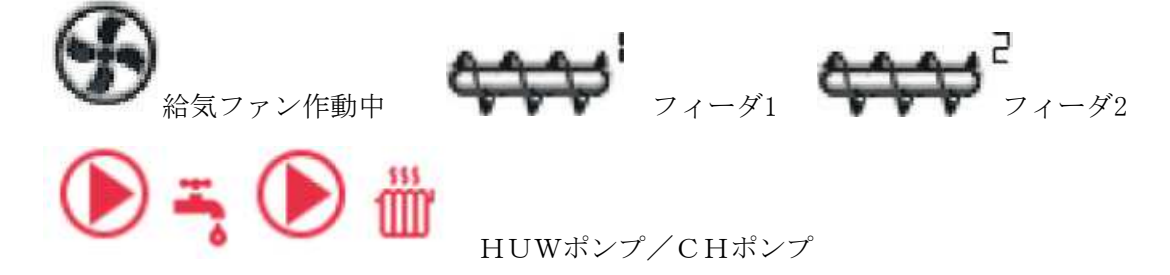

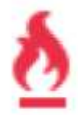

点火ヒーター作動中

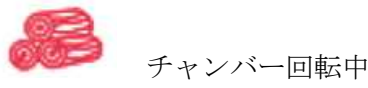

6:給湯の設定温度

7:給湯の測定温度

- 8:日付と曜日
- 9:外気温と天候(オプション)
- 10:ボイラーの設定温度(3)に影響を与える機能による指令

**」** 室温の設定温度に達したのでボイラーの設定温度を下げなさい。

5

作動時間の間隔に対してボイラーの設定温度を下げなさい。

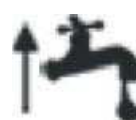

給湯を使用するためにボイラーの設定温度を上げなさい。

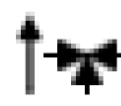

循環ミキサーの影響のためボイラーの設定温度を上げなさい。

→ ボイラー循環の為に天候コントロールのスイッチを入れなさい。

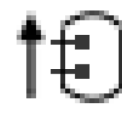

貯湯タンクの為にボイラーの設定温度を上げなさい。

ディスプレイの左右で別の情報を表示させる事が可能です。ミキサー回路(1,2,3,4,5)、INFO、 HUW、燃料残量を表示出来ます。燃料残量を表示させる場合は正しくパラメーターを設定して下さい。8.19項を参照して下さい。

注意:燃料残量は室温コントローラーに表示する事が出来ます。

# 8.2 ボイラー (バーナー)のスタート、停止

燃料タンクの蓋が閉じられている事を確認して下さい。確認したらスタート出来ます。ディスプレイに「Boiler activate」と表示されていればディスプレイを押して下さい。「activate controller?」と表示されます。

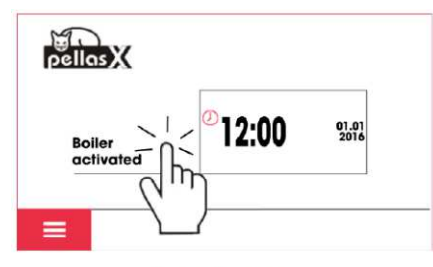

Pic. 2 Boiler start up

了解するとスタートします。メニューの中にもスタートボタンがあります。

✓ 左記アイコンを押すとスタート出来ます。

停止させる場合はメニューボタン

注意:ボタンを押すとバーナーは直ぐに消火モードになります。ディスプレイに「boiler switched off」が表示されます。

# 8.3 ボイラーの設定温度

ボイラーの設定温度、回路内の設定温度はメニューにて設定出来ます。設定可能な温度は個々の サービスパラメーターによって限定されます。

#### Boiler settings $\rightarrow$ Preset boiler temperature.

# Mixer settings $1, 2, 3, 4 \rightarrow$ Preset mixer temperature

設定温度: 天候センサーを使用している時は予め設定された温度は無視されます。独立している 貯湯タンクやミキシング回路を稼働させるために設定温度は自動的に上げられます。

# 8.4 点火

「FIRING UP」点火モードは自動的に行われます。点火のプロセスはコントローラー及びボイラ ーの設定により条件設定されています。(フィーダの稼働時間、ヒーターの稼働時間他) プロセスのパラメーターはメニューにあります。

# Service settings $\rightarrow$ Burner settings $\rightarrow$ Burning up

点火に失敗した場合は最初の燃料の供給量より約10%消費されています。

点火時はディプレイへ次のシンボルが表示されます。

点火に3回失敗するとアラームが鳴りエラーが記録されます。ボイラーの稼働は停止して自動的 に復旧しません。エラーの原因を確認して再び点火作業を行って下さい。

8.5 WORK (通常運転)

給気ファンは常に稼働しています。フィーダは周期的に稼働、停止を繰り返します。(下図参照)

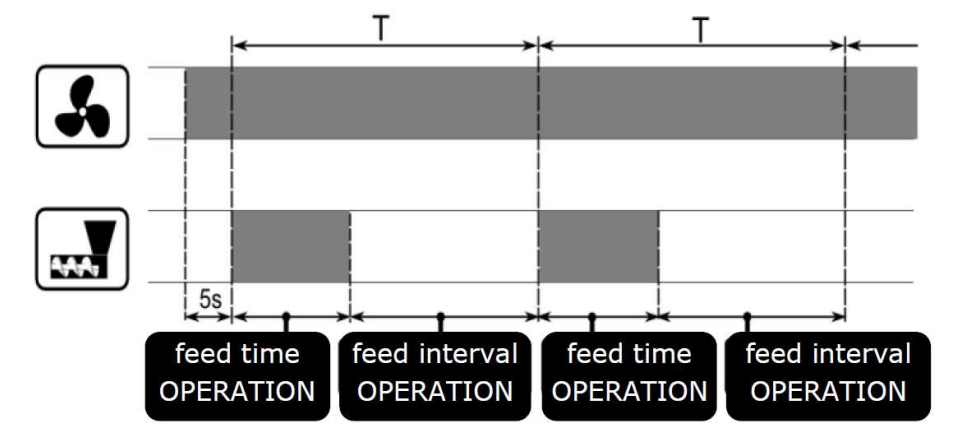

2つの制御モードが利用出来ます。ボイラー温度の安定化に責任を持って下さい。 Standard (標準モード) and Fuzzy Logic (ファジーモード)

Boiler settings  $\rightarrow$  Control mode

# Standard (標準モード)の操作

もしボイラーの設定温度が達した場合は「SUPERVISION」モードに切り替わります。 コントローラーは設定温度に近づくにつれてバーナーのパワーを緩やかに調整されます。 バーナーのパワーは次の3段階で調整されます。 最大パワー:100%、中間パワー:50%、最小パワー:30% パワーの調整は下記で設定出来ます。

# Service settings $\rightarrow$ Burner settings $\rightarrow$ Operation

コントローラーはボイラーの設定温度と実際の測定温度の差H1、H2で燃焼パワーを調整します。 バーナーは温度差H2以下になると50%のパワーになります。H1以下になると30%のパワーで設定 温度に達する様に制御されます。

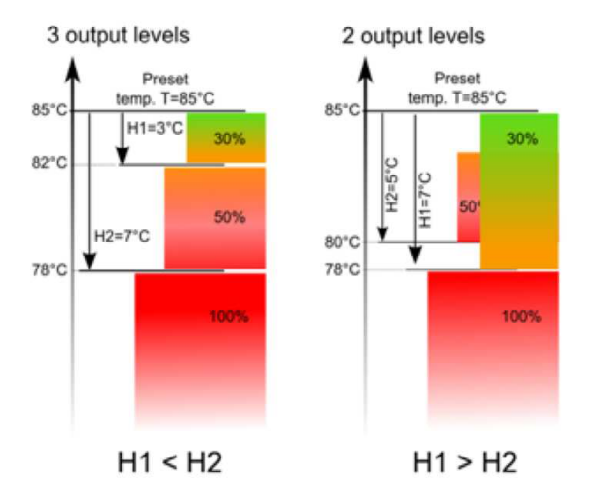

# Fuzzy Logic (ファジー) モードの操作

ファジーモードはコントローラーが自動的に設定温度を維持するように燃焼パワーを調整します。 コントローラーは標準モードで設定されたパワーで調整します。ファジーモードではH1、H2の温 度差を設定する必要はありません。もし間違ったH1、H2の値を設定していた場合、標準モードで は設定温度に達しない事がありますがファジーモードではありません。素早く設定温度範囲に近 づけます。

もし、貯湯タンク無しでバーナーを使用する場合はコントローラーは「Standard」 モードより「SUMMER」モードを推奨します。

設定温度を5℃超えると「SUPERVISION」モードに切り替わります。

#### 8. 6 SUPERVISIONモード

「SUPERVISION」モードは標準モード、ファジーモードの規制の中で適用できます。「SUPERVISION」 モードはユーザーの操作無しに次の時に自動的に切り替えらます。 標準モード:ボイラー温度が設定温度に達した時

ファジーモード:ボイラー温度が設定温度を5℃超えた時

「SUPERVISION」モードではコントローラーは燃焼室の消火を監視しています。それは設定された 温度以上にならない様に設定された低いパラメーターで作動します。「SUPERVISION」モードでは バーナーの出力とその他のパラメーターはグループでメニューになっています。

Service settings  $\rightarrow$  Burner settings  $\rightarrow$  Supervision

「SUPERVISION」モードで稼働する時間は「SUPERVISION time」によります。もしこの時間以降 バーナーが必要なければバーナーは消火モードになります。

「SUPERVISION time」を0に設定するとコントローラーは「SUPERVISION」モードを省 略して消火になります。

## 8.7 BURNING OFF 消火モード

消火モードは残ったペレットを焼き尽くしてバーナーは停止または待機状態になります。消火モ ードのパラメーターはメニューの中にグループ化されています。

Service settings  $\rightarrow$  Burner settings  $\rightarrow$  Burning off

バーナーは燃料の供給を止めて、残ったペレットを焼き尽くす為に一定時間給気します。フォト センサーで炎の減少を確認または最大時間までコントローラーは待機モードになります。

#### 8.8 PAUSE 待機モード

待機モードはペレットを焼き尽くして下記の信号を待っている状態です。

■設定されたボイラー温度が設定温度差以下になる。

■貯湯タンクの上の温度が設定温度以下になる。

## 8.9 煙突スイープモード

コントローラーは煙突スイープモードを持っています。設定された時間で暖房システムは一斉に 稼働します。一定時間経過すると元の設定火力で燃焼を続けます。

# CHIMNEY SWEEP mode $\rightarrow$ Chimney sweep mode preset power

このモードは排気測定やボイラーの調整用として設定されます。

# 8.10 GEAT火格子モード

いくつかのボイラーはペレット以外の燃料(例えば木屑など)を燃やすための格子を持っていま す。下記パラメーターを変更すると本バーナーでも同様に燃焼出来ます。

Boiler settings  $\rightarrow$  Boiler work mode 「Pellet」を「Grid」に変更

火格子モードでは燃料フィーダーはOFFになります。 燃焼過程は給気ファンによって管理されてい ます。このモードの時のファンのパワーは下記でセットします。

 $Boiler \ settings \rightarrow Power \ modulation \rightarrow Blowing \ power - Grid$ 

パラメーターの設定は

Boiler settings  $\rightarrow$  Preset boiler temperature

 $Boiler \ settings \rightarrow Power \ modulation \rightarrow Boiler \ hysteresis$ 

Service settings  $\rightarrow$  Burner settings  $\rightarrow$  Fuel detection time

これは火格子の為に個々に設定されます。オペレーションモードの為に格子とペレットを別々に 設定出来ます。

火格子モードの時「No fuel」と表示される時があります。温度がパラメーターの設定より下がった場合このエラーは表示されます。

Service settings  $\rightarrow$  CH and HUW settings  $\rightarrow$  Temperature of activating the CH pump そして10分間温度の上昇がみられません。

# 8.11 給湯の設定

コントローラーは給湯HUWとセンサーで接続することに貯湯タンクの温度制御出来ます。 センサーが接続されていない時はメインウィンドウに表示されます。下記を選択して

HUW settings → HUW pump working mode the user is able to:次が可能です。

■タンクへの供給を停止、パラメーターを無効にする

- ■パラメーターの優先順位によりHUWポンプを先に設定します。そうすると素早くHUWボイ ラーへ供給するためにCHセントラヒーティングのポンプは停止します。
- ■パラメーターの優先順位なしでCHポンプとHUWポンプを同時に動く様設定出来ます。

## 8.12 給湯温度の設定

次のパラーメーターでセット Settings of HUW  $\rightarrow$  Pre-set HUW temperature

# 8.13 温水を供給する温度差

温度は*Preset temperature of HUW – Hysteresis of HUW container* で設定。給湯ポンプは貯 湯タンクへ供給します。

した あまり小さい温度差を設定するとHUWポンプの作動が終わった後に貯湯タンクの温 度が下がります。

#### 8.14 SUMMER/WINTER 機能

夏の間も給湯を使用する場合、セントラルヒーティングCHやミキサーバルブを止めて使用で出 来る様に「SUMMER」モード設定します。

# Summer/Winter $\rightarrow$ SUMMER mode

**く**・ 「SUMMER」モードで暖房システムが全て停止している場合、ボイラーがオーバー ヒートしないことを確認して下さい。もし天気センサーを接続している場合、外気温に従って自 動的に機能をON/OFFする事が可能です。

下記パラメーターで設定で可能です。

Summer/Winter  $\rightarrow$  SUMMER mode  $\rightarrow$  Auto

Summer/Winter  $\rightarrow$  SUMMER activation temperature and SUMMER deactivation temperature

#### 8.15 貯湯タンクの消毒

コントローラーは自動的に貯湯タンクを70℃まで温める事が出来ます。これにより細菌は死滅し ます。

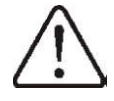

全ての使用者へこの機能がある事を知らせる事は非常に重要です。給湯温度が高くやけ どに注意する必要があります。

コントローラーは日曜日と月曜日の間の午前2時に給湯タンクの温度を上げます。10分後にこの機 能は停止して通常の運転モードになります。給湯を使用中にこの機能を使う事は避けて下さい。

# 8.16 ミキサー回路の設定

最初のミキサー回路の設定は: Menu  $\rightarrow$  Mixer settings 1 その他のミキサーの設定もメニューにあります。

#### ミキサー設定(天気センサーなし)

ミキサー回路の温度は暖房サイクルの設定温度を手動で設定するよう求められます。例えば50℃ その値は室温を考慮した設定にしなければなりません。

室温サーモスタットを接続した後、室温サーモスタットからのミキサー回路の設定温度に修正さ れなければなりません。

例えばミキサー回路の温度が5℃の時、試験的にこの温度に設定する。

室温サーモスタットは標準的な部屋パネルまたはecoSTER-TOUCH かもしれない。

サーモスタットを稼働されるとミキサー回路の設定値は減らされます。減らされる場合は室温の 上昇は止められます。

## ミキサー設定(天気センサー付):ルームパネルecoSTER-TOUCH 無し

ミキサーの天気センサーをパラメーターにセットして下さい。天気曲線を調整して下さい。

(8.16項参照)

パラメーターの平行曲線を使用して必要な室温をセット出来ます。

設定室温=20℃+平行温度曲線

<設定例>

設定室温25℃にしたい場合は暖房曲線温度5℃に設定。

設定室温18℃にしたい場合は暖房温度平行曲線-2℃に設定。

この構成にサーモスタットを接続する事が出来ます。設定温度との差が大きい場合は暖房曲線は 差を少なくなるようにします。この様な場合、ミキサーのサーモスタットから減らされた温度は 2℃にならなければなりません。サーモスタットとの接続を遮断するとミキサー回路の温度は低下 します。この適切な調整によって部屋が暑くなり過ぎるのを防ぎます。

# ミキサー設定(天気センサー、ルームパネルecoSTER-TOUCH 付)

ミキサーに天気センサーをセットして下さい。離しておいて下さい。

8.16項に従って天気曲線を調整して下さい。コントローラー「ecoSTER-TOUCH」は設定された 室温に従って自動的に暖房曲線を調整します。コントローラーは設定基準20℃に従って室温22℃ に設定された場合は暖房曲線を2℃調整し、室温18℃に設定された場合は暖房曲線を-2℃調整しま す。8.16項で示される場合のいくつかは暖房曲線を調整する必要はありません。

この構成に「ecoSTER-TOUCH」は有効です。室温が設定温度に達したら、定期的に暖房サイクルの温度を減らして下さい。同様にその前の項で(推奨されていない)説明の通り、または絶えず正しい暖房サイクル温度。

それは同時に使う事は推奨されません。室温の自動設定は次の通りです。

Correction = (preset room temperature – measured room temperature) x Room temperature ratio / 10  $\langle \langle \beta \rangle \rangle$ 

暖房する部屋の設定温度(ecoSTER-TOUCHにセット)=22℃

実際の室温(ecoSTER-TOUCHで測定) =20℃

室温比率=15

予めセットされたミキサー温度は下記の様に上げられます。

 $(22^{\circ}C-20^{\circ}C) \times 15/10=3^{\circ}C$ 

正しいパラメーターの設定は室温比率を確認しなければなりません。(範囲0~50) より大きいファクターはボイラーの設定温度より大きい値を評価します。 設定が0の時はミキサー温度は修正されません。

注意:室温比率を高すぎる値にすると周期的室温変動を起こす場合があります。

# 8.17 WEATHER CONTROL 天気コントローラー

外気温によって予めセットされたボイラー温度、ミキサー回路温度を制御出来ます。 加熱回路の正しい加熱曲線を調整することで外気温の値に近づけるよう測定出来ます。設置する 建物の加熱曲線を正しく把握することで外気温の変化に対して室温を一定に出来ます。 部屋にecoSTER-TOUCHを設置して室温センサーと接続して温度比率=0の場合 正しい加熱曲線を選ぶガイドラインです。

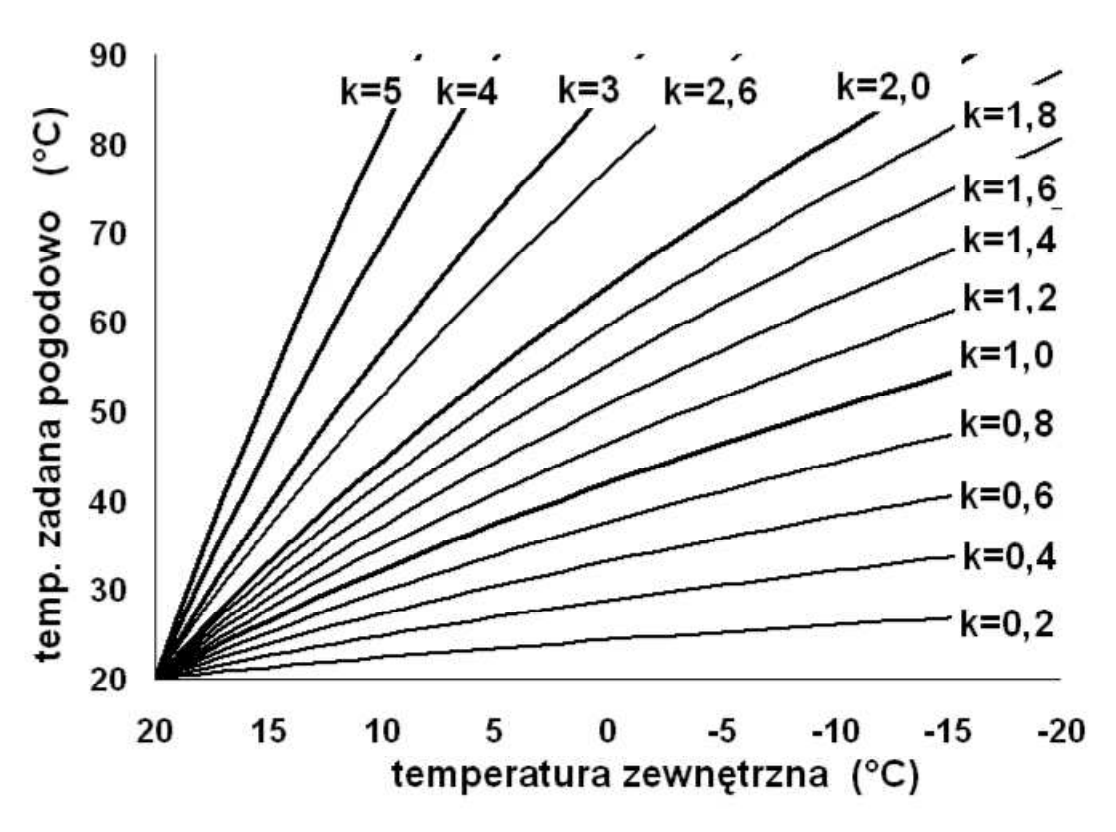

床暖房:0.2~0.6 パネルヒーター:1.0~1.6 貯湯タンク:1.8~4

図5 加熱曲線

# 適切な加熱曲線を選ぶ秘訣

外気温が下がったのに室温が上がる場合は加熱曲線の比率が大きすぎる。 外気温が下がったのに室温も下がる場合は加熱曲線の比率が小さすぎる。 極寒の天候で暖かさを感じる時間が短い場合、外気温との平行曲線を長くする必要があります。 この場合は加熱曲線の比率を小さくすることをお勧めします。

極寒の天候で外気温は低いのに室温が暖かすぎる場合は加熱曲線の比率を上げる事をお勧めしま す。 完全に仕切られていない建屋の場合は加熱曲線の比率を高めにする必要があります。逆に完全に 仕切られている場合は加熱曲線の比率を低めに設定出来ます。

与えられたサイクルで温度範囲を超える場合はコントローラーにて加熱曲線の比率を調整して下 さい。

#### 8.18 夜間の低出力運転の説明

このコントローラーはサイロ温度の、加熱サイクル、貯湯タンク、循環ポンプの減少時間を設定 出来ます。例えは深夜や家に誰も居ないなど暖房を使わない時、設定温度を下げる事が出来ます。

その為予め設定された時間中の温度はメインディスプレイによりマークで表示されます。低出

力運転にする場合は設定:Night time decrease-ONにして下さい。

時間設定は1週間の1日毎に設定出来ます。:Schedule

また全てのインターバルで減らす温度を設定出来ます。減らす温度設定は:Reduction valueで 設定して下さい。

下記の様に減らす温度、減らす開始時間、終了時間を設定して下さい。

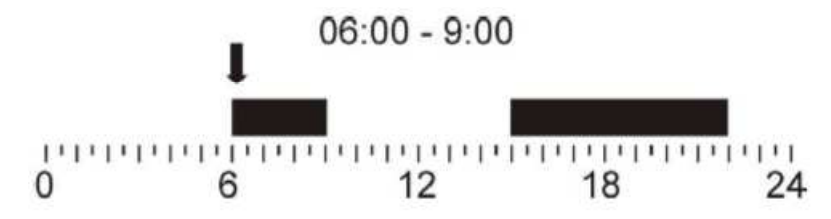

## 8.19 循環ポンプのコントロール

循環ポンプの機能はコントローラーの出力HポートまたはモジュールCを接続した時のみ機能し ます。Hポートをサポートするには出力H1またはH2とH3を設定して下さい。

# Service settings $\rightarrow$ Output H1, Output H2 and H3

設定は下記にて行います。

# Settings of HUW $\rightarrow$ Night reductions of circulation pump $\geq$

## Service settings $\rightarrow$ CH and HUW settings

循環ポンプそしてCHとHUWの設定を夜の稼働を減少させる時間を同様に設定出来ます。設定 された時間のみ循環ポンプの稼働を止める事が出来ます。設定以外の時間帯のみ循環ポンプは稼 働します。

#### 8.20 燃料レベル(残量)の計測

燃料の残量は下記設定で表示出来ます。

# **Boiler setting – fuel level – alarm level**

0以上例えば10%の数字がディスプレイの左右どちらかに表示させる事が出来ます。 ルームコントローラーでも表示させる事が出来ます。(ルームコントローラーはオプションです。)

#### 燃料の残量表示サービス

ホッパーにペレットを一定基準以上に満たした時、メインディスプレイの燃料の表示に下記の様 にタッチ(2秒)して下さい。ディスプレイへ次の様な表示が現れます。 14

「YES」を選んで閉じると燃料の残量は100%にリセット されます。

注意:燃料はいつでも補充出来ます。ホッパーが空に なるまで待つ必要はありません。但し、補充した場合は 前述の通り決められた基準以上に満たして残量をリセット して100%にして下さい。

# 残量計測のしくみ

コントローラーは設定された燃料消費量を基に燃料の残量を Pic. 6 Fuel level service. 推定しています。従って工場にて設定された値は必ずしも 実際の残量とは一致しません。従ってユーザーによって補正が必要になります。 新たなセンサーは必要ありません。

#### 補正について

燃料の種類に応じてホッパーを満タンにした時、パラメーターと一致するレベルを決めて補充し ます。コントローラーの設定は次の通りです。

#### Boiler settings - Fuel level - Calibration of fuel level - fuel level 100%

ディスプレイへ燃料残量100%と表示されます。燃料の補正はスクリューで送られる量が基準にな っております。またプログラムは最少の燃料供給量が基準になっております。ホッパー内の燃料 の残量は常にモニターして下さい。燃料の残量表示が最少になった時、次の設定を行って下さい。

Boiler settings  $\rightarrow$  Fuel level  $\rightarrow$  Calibration of fuel level  $\rightarrow$  Fuel level 0%

# 8.21 追加のフィーダーについて

モジュールBをコントローラーに追加した場合、もう一つ手前のホッパーと燃料センサーをコン トロールする事が出来ます。追加したセンサーを稼働させるには、追加したホッパーと補助フィ ーダーを接続する必要があります。設定は下記から出来ます。

Service settings  $\rightarrow$  Burner settings  $\rightarrow$  Others

8.22 インフォメーション

メニューインフォメーションは測定温度や機器の稼働状況をチェックするために表示出来ます。

ミキサーの情報は拡張モジュールと接続すると表示されます。

#### 8.23 マニュアルコントロール

この操作はマニュアルで操作出来ます。例えばポンプ、フィーダーモーター、給気ファン等単独 で動かすことで正しく作動しているか確認出来ます。

マニュアルコントロールはボイラーがOFFでSTAND-BY状態の時にのみ操作 可能です。

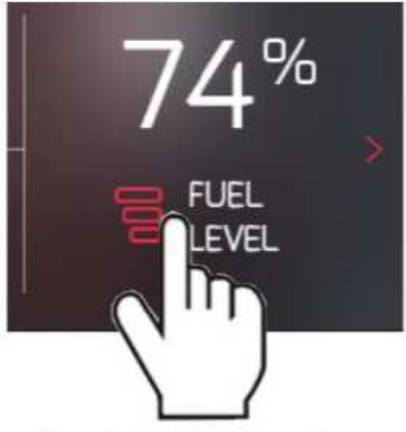

| Manu   | al control |   |   |        |        |
|--------|------------|---|---|--------|--------|
| Fan    |            |   |   | OFF    |        |
| Feede  | ∋r         |   |   | ON 🖒   |        |
| Feede  | ər 2       |   |   | () OFF |        |
| Ingite | r          |   |   | 🖒 ON   | $\sim$ |
| Boiler | pump       |   |   | 🖒 ON   |        |
| <      |            | 窳 | Ð | Ę      | 3      |

Pic. 7 Manual control window view, when OFF – means that the device is off, ON – activated

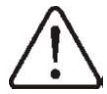

ファンやフィーダー他の部品を長時間にわたってマニュアルコントロールする事は 大変危険です。

# 8.24 お気に入りメニュー

ディスプレイ下のストライプ内に表示されている
このシンボルです。

これを選択するとすぐにメニューが表示されます。

お気に入りにしたいラウンドメニューのアイコンを押すとそのメニューが追加されます。 お気に入りから削除したい場合はアイコンを長押しすると削除出来ます。

- 9. 配管
- 9.1 配管例1

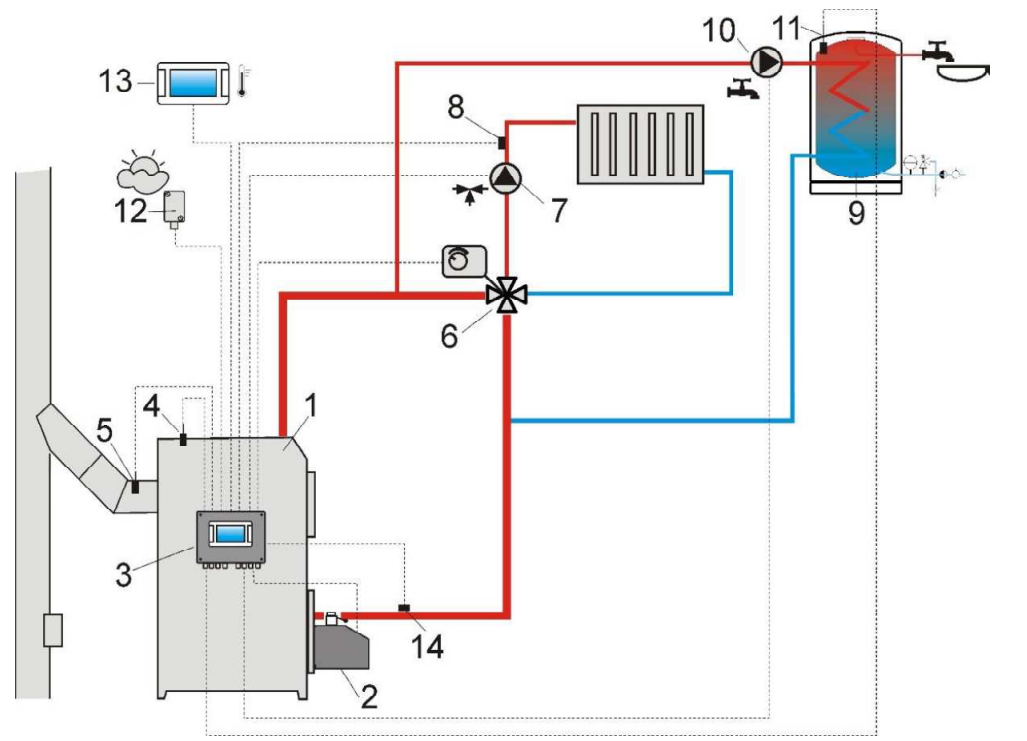

1:ボイラー 2:バーナー 3:コントローラー 4:ボイラー温度センサーCT4 5:排気温度センサー 6:四方バルブ 7:ミキサー循環ポンプ 8:ミキサー回路温度センサー 9:貯湯タンク 10:温水ポンプ 11:温水温度センサー 12:外気温センサーCT4-P 13:ルームコントローラーまたはルームサーモスタット 14:戻り温水温度センサー (システムに必ず必要というわけではありません。)

温水の循環をスムーズに行うためには重力の影響を出来るだけ受けないような配管にして エルボや絞り管などは多様しないで下さい。また4方弁はDN規格に合った大きいものに して下さい。または重力の影響を受け難い他の規格に従って下さい。

戻り回路のセンサーが高温の回路と接近している場合は熱影響を避ける為離して設置して下さい。 ミキサー回路を確実に稼働させる為には、貯湯タンクに戻る温水を加熱出来る様に予め高い温度 設定にして下さい。

| Parameter                       | Setting      | MENU                                            |  |
|---------------------------------|--------------|-------------------------------------------------|--|
| Preset boiler temperature       | 75-80°C      | boiler settings                                 |  |
| Mixer handling 1                | CH activated | service settings $\rightarrow$ mixer settings 1 |  |
| Max. Preset mixer temperature 1 | 70°          | service settings $\rightarrow$ mixer settings 1 |  |
| Mixer heating curve 1           | 0.8 - 1.4    | mixer heating 1                                 |  |
| Mixer Weather control 1         | activated    | mixer setting 1                                 |  |

推奨するパラメーター設定

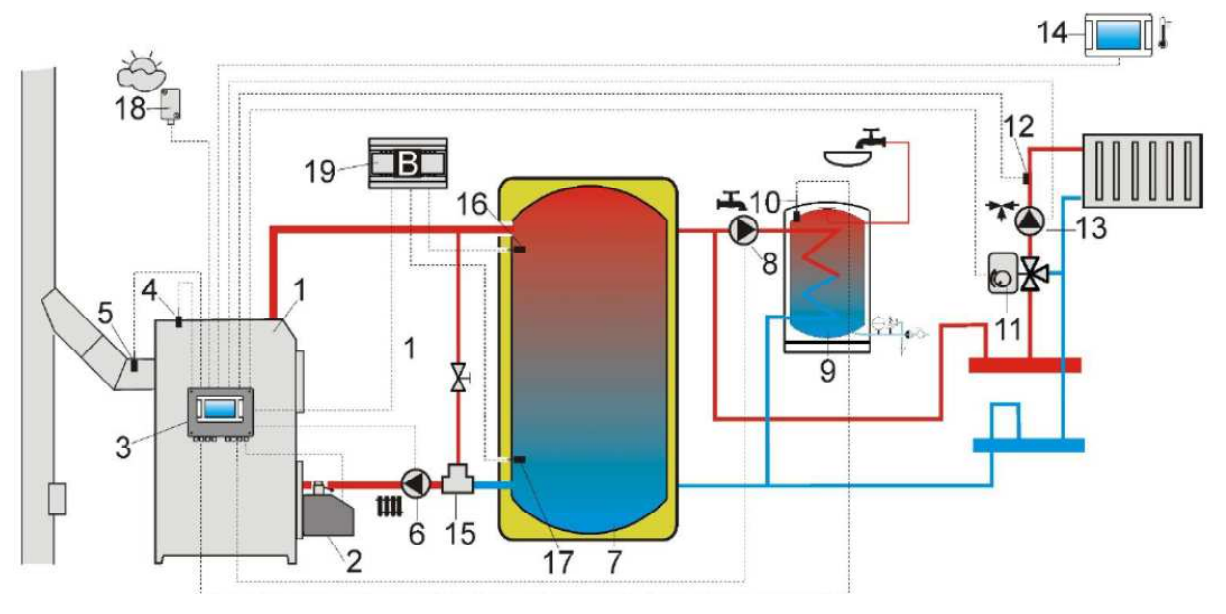

1:ボイラー 2:バーナー 3:コントローラー 4:ボイラー温度センサー
5:排気温度センサー 6:ボイラーポンプ 7:加熱バッファー 8:温水循環ポンプ
9:貯湯タンク 10:温水温度センサー 11:ミキシンブバルブモーター
12:室温ミキサー温度センサー 13:ミキサーポンプ
14:サーモスタット付ルームコントローラー 15:温度調節付三方弁
16:高温側バッファー温度センサー 17:低温側バッファー温度センサー
18:外気温センサー 19:追加モジュールB

推奨するパラメーター設定

| Parameter                             | Setting      | MENU                                               |
|---------------------------------------|--------------|----------------------------------------------------|
| Preset boiler temperature             | 80°C         | boiler settings                                    |
| CH pump activating temperature        | 55°C         | service settings $\rightarrow$ CH and HUW settings |
| Activating operation (buffer service) | activated    | service settings $\rightarrow$ buffer settings     |
| Buffer loading start temperature      | 50           | service settings $\rightarrow$ buffer settings     |
| Buffer loading stop temperature       | 75           | service settings $\rightarrow$ buffer settings     |
| Mixer service 1                       | activated CO | service settings→mixer settings 1                  |
| Max mixer preset temperature 1        | 70°          | service settings→mixer settings 1                  |
| Mixer heating curve 1                 | 0.8 - 1.4    | mixer settings 1                                   |
| Mixer weather control 1               | activated    | mixer settings 1                                   |
| Mixer thermostat selection 1          | ecoSTER T1   | service settings $\rightarrow$ mixer settings 1    |

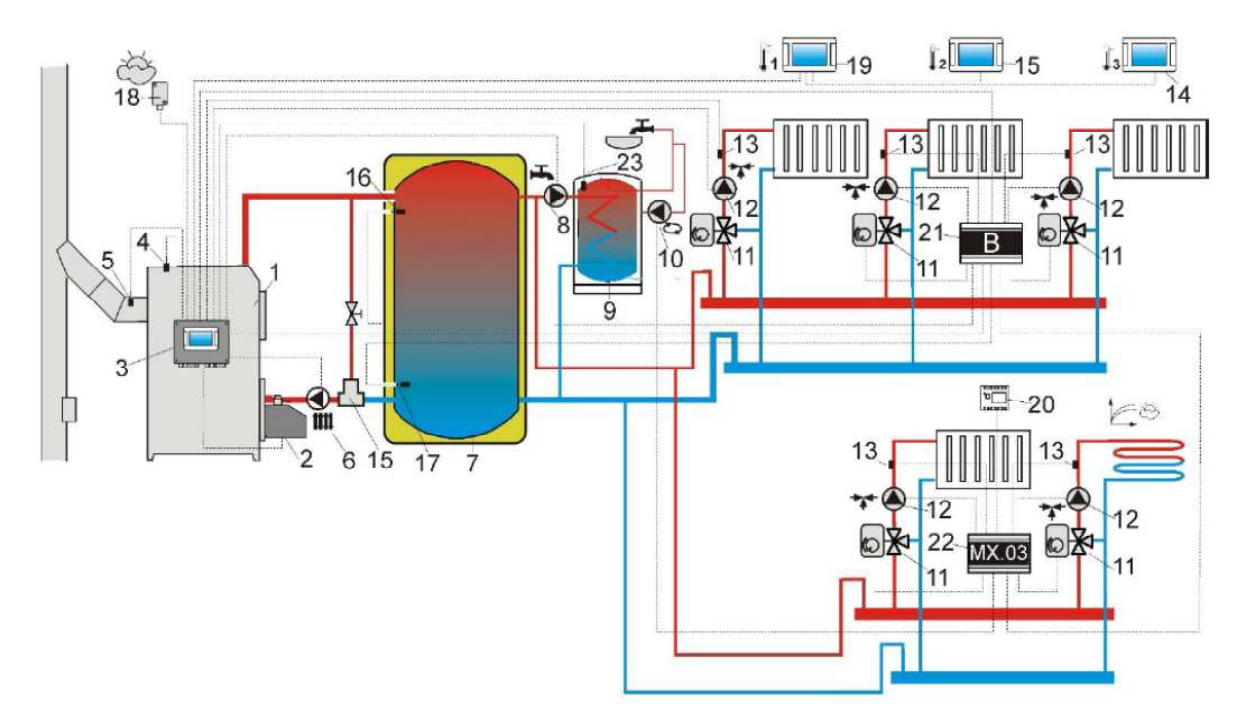

1:ボイラー 2:バーナー 3:コントローラー 4:ボイラー温度センサー

5:排気温度センサー 6:ボイラーポンプ 7:加熱バッファー 8:温水循環ポンプ

9: 貯湯タンク 10: 循環ポンプ 11: 三方弁 12: ミキサーポンプ

13:ミキサーサイクルセンサーCT4 14:ルームコントローラー 15:ルームコントローラー

16:高温側バッファー温度センサー 17:低温側バッファー温度センサー

18:外気温センサーCT4-P 19:ルームコントローラー 20:標準室温サーモスタット

21:追加モジュールB 22:追加モジュールMX03 23:給湯温度センサー

| Parameter                             | Settings       | MENU                                               |
|---------------------------------------|----------------|----------------------------------------------------|
| Boiler preset temperature             | 80°C           | boiler settings                                    |
| CH pump start temperature             | 55°C           | service settings $\rightarrow$ HUW and CH settings |
| Activate operating (buffer service)   | active         | service settings $\rightarrow$ buffer settings     |
| Buffer loading start temperature      | 50             | service settings→ buffer settings                  |
| Buffer loading stop temperature       | 75             | service settings→ buffer settings                  |
| Mixer service 1,2,3,4                 | active CH      | service settings→mixer settings 14                 |
| Max. Mixer preset temperature 1,2,3,4 | 70°            | service settings→mixer settings 14                 |
| Mixer heating curve 1,2,3,4           | 0.8 - 1.4      | mixer settings 14                                  |
| Mixer weather control 1,2,3,4         | active         | mixer settings 14                                  |
| Mixer thermostat selection 1          | ecoSTER T1     | service settings $\rightarrow$ mixer settings 1    |
| Mixer thermostat selection 2          | ecoSTER T2     | service settings $\rightarrow$ mixer settings 2    |
| Mixer thermostat selection 3          | ecoSTER T3     | service settings $\rightarrow$ mixer settings 3    |
| Mixer thermostat selection 4          | universal      | service settings $\rightarrow$ mixer settings 4    |
| Mixer service 5                       | Activate floor | service settings→mixer settings 5                  |
| Max. Mixer preset temperature 5       | 50°            | service settings→mixer settings 5                  |
| Mixer heating curve 5                 | 0.2 - 0.6      | mixer settings 5                                   |
| Mixer weather control 5               | active         | mixer settings 5                                   |

推奨するパラメーター設定

## 10 テクニカルデータ

電源:230V/50Hz

コントローラーの使用電流:0.04A (接続されているコントローラー等により変わります。) 最大使用電流:6A コントローラーの保護レベル:IP20

外気温:0~50℃

環境温度:0~65℃

相対湿度:5~85%(結露しない環境)

温度センサーCT4測定範囲:0~100℃

温度センサーCT4-P測定範囲:-35~40℃

温度センサーCT4、CT4-P測定誤差:2℃

クランプ:

<ネットワークと信号>

ネジ止め・ケーブル断面積2.5mm2・締付けトルク0.4Nm・差し込み長さ7mm

<保護>

ネジ止め・ケーブル断面積2.5mm2・締付けトルク0.5Nm・ケーブル長さ6mm

ディスプレイ:カラー・グラフィック480x272・タッチパネル

寸法:224 x 200 x 80mm

重量:1.4kg

基準: PN-EN 60730-2-9、PN-EN 60730-1

ソフトウェアクラス:A

セキュリティークラス:クラス I

汚染量レベル:2 (PN-EN 60730-1)

# 11 保管と輸送について

コントローラーは直射日光や雨などから保護して下さい。保管や輸送の環境は-15℃~60℃にして 下さい。またボイラーの輸送時など大きな振動を与えないで下さい。

# 12 コントローラーの設置

## 12.1 環境条件

火災の危険のある爆発性ガスやダストの環境下へコントローラーを設置しないで下さい。さらに 結露が発生する環境や水を被る危険のある環境へ設置しないで下さい。

## 12.2 設置条件

設置は基準と規則に従って有資格者にて設置して下さい。有効な法規やユーザーマニュアルに従 わない設置に起因する損害に対しては保証いたしません。コントローラーはビルトインタイプに 設計されています。これはボイラーや壁の平らな場所に設置して下さい。別々に分離することは 出来ません。複数のコントローラーを設置する場合は50mm以上離して下さい。コントローラーの 背面100mmは配線を曲げずに接続出来る様にスペースを設けて下さい。外気温とコントローラー表 面の温度0~50℃の環境にして下さい。

# 12.3 組立て

コントローラーは平らなケースに取り付けるのに適しています。まずネジ③を緩めてカバーケー ス①を慎重に開けて下さい。④のプラグを抜いて下さい。ケース②をプレート⑥へネジ⑤で固定 して下さい。

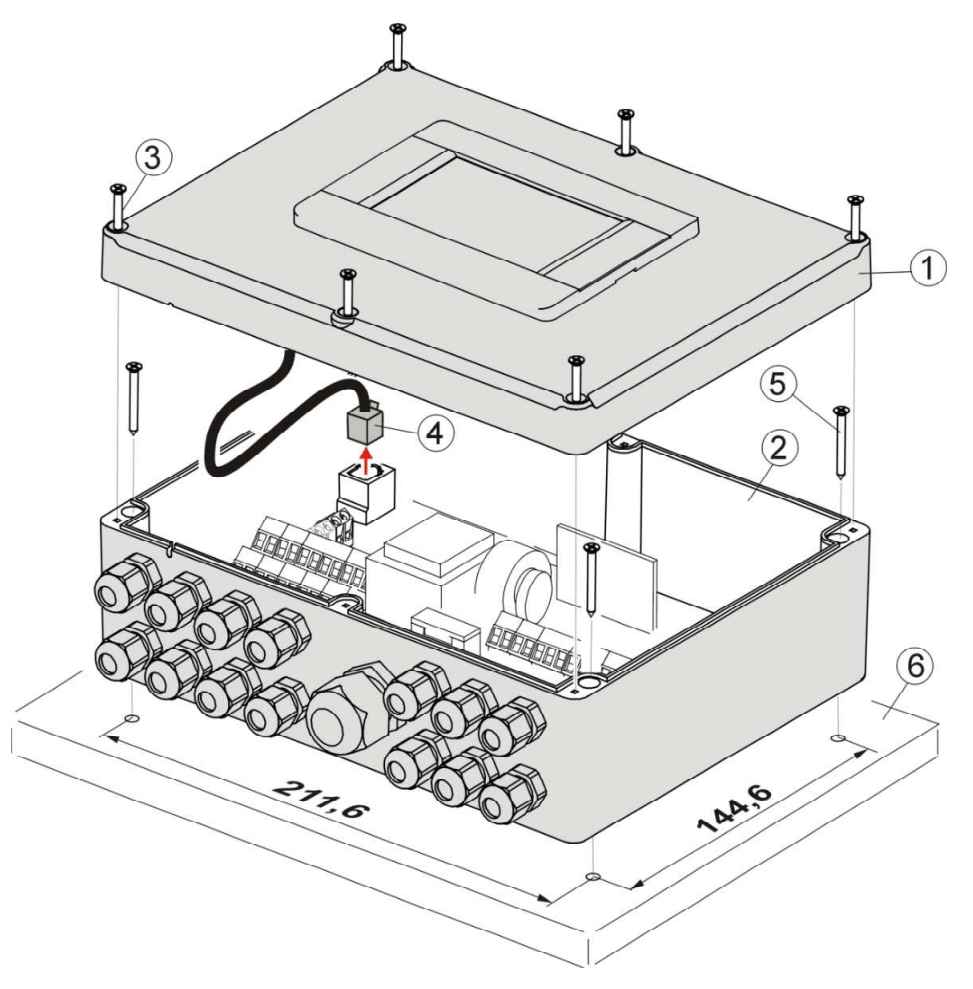

# 12.4 電気回路の接続

コントローラーは230V/50Hzの電源が標準です。 被覆された3本の電線で法律に適合したものをご使用下さい。

注意:コントローラーを使用しない時でも高い電圧は接続されています。作業する際は 電源の供給を遮断してターミナルに電流が流れていない事を確認して下さい。

配線の際は配線の許容温度以上で表面を触らないで下さい。

下図ボックスの右側は230Vが供給されるクランプでL、N、1~19がマーキングされています。 左側のクランプ20~40、D+、D-、RJとマーキングされたものは12V用のクランプです。

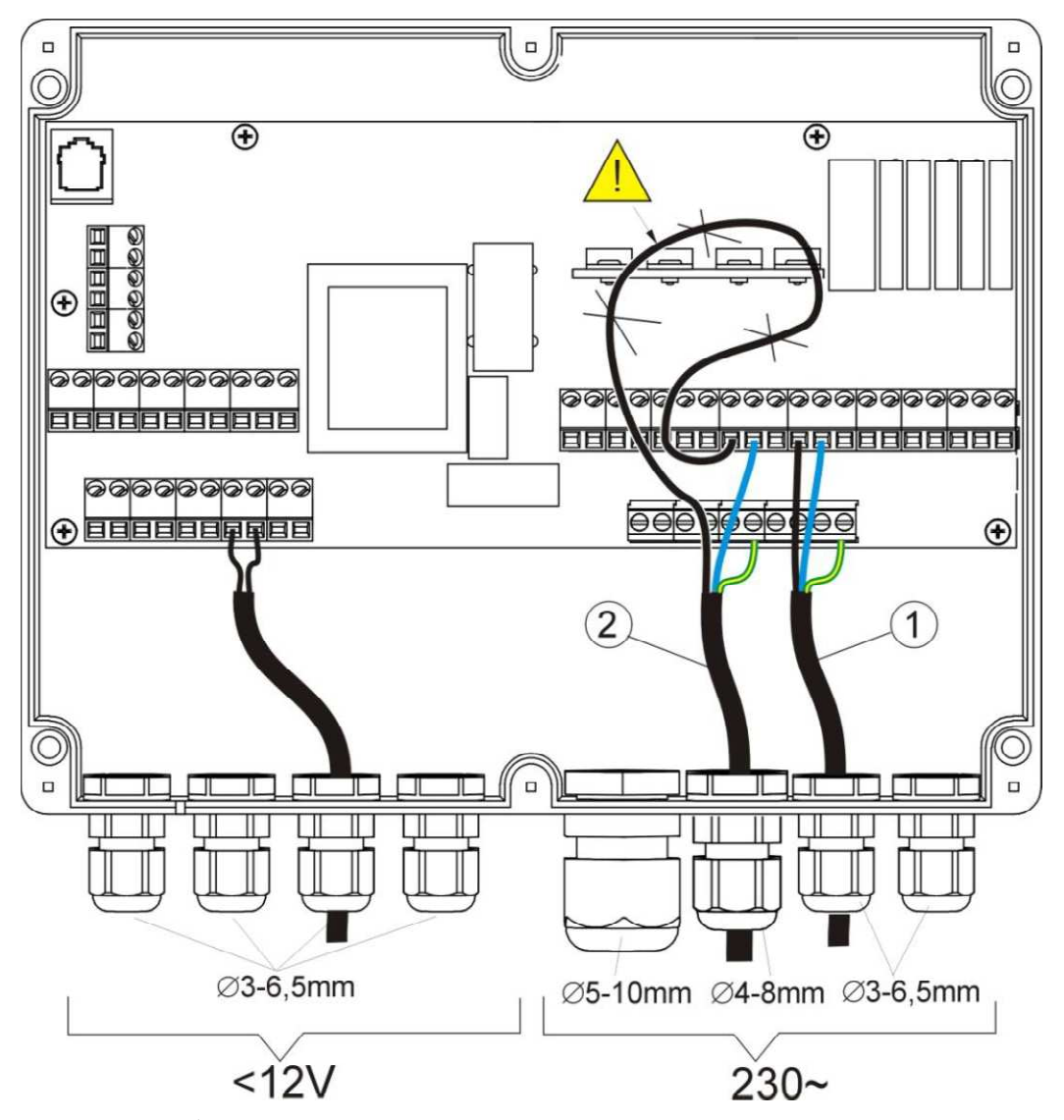

ケース内の配線は被覆されたケーブルを通して下さい。ケーブルはしっかりとネジで固定して下 さい。ケーブルを引っ張って抜けない事を確認して下さい。一本のケーブルから3線の配線は60 mm以下にて分けて下さい。60mm以上にする場合、3線のターミナルは互いの近くになければなりま せん。離れすぎると上図のように他のターミナルへ接触しますので危険です。接触しない長さに して下さい。3線のワイヤーをねじって束ねたり、接続されていないワイヤーを他のワイヤーと束 ねないで下さい。高電圧や発熱などの危険があります。

# 12.5 安全な接続

アース線はアースマークのターミナルへ接続して下さい。

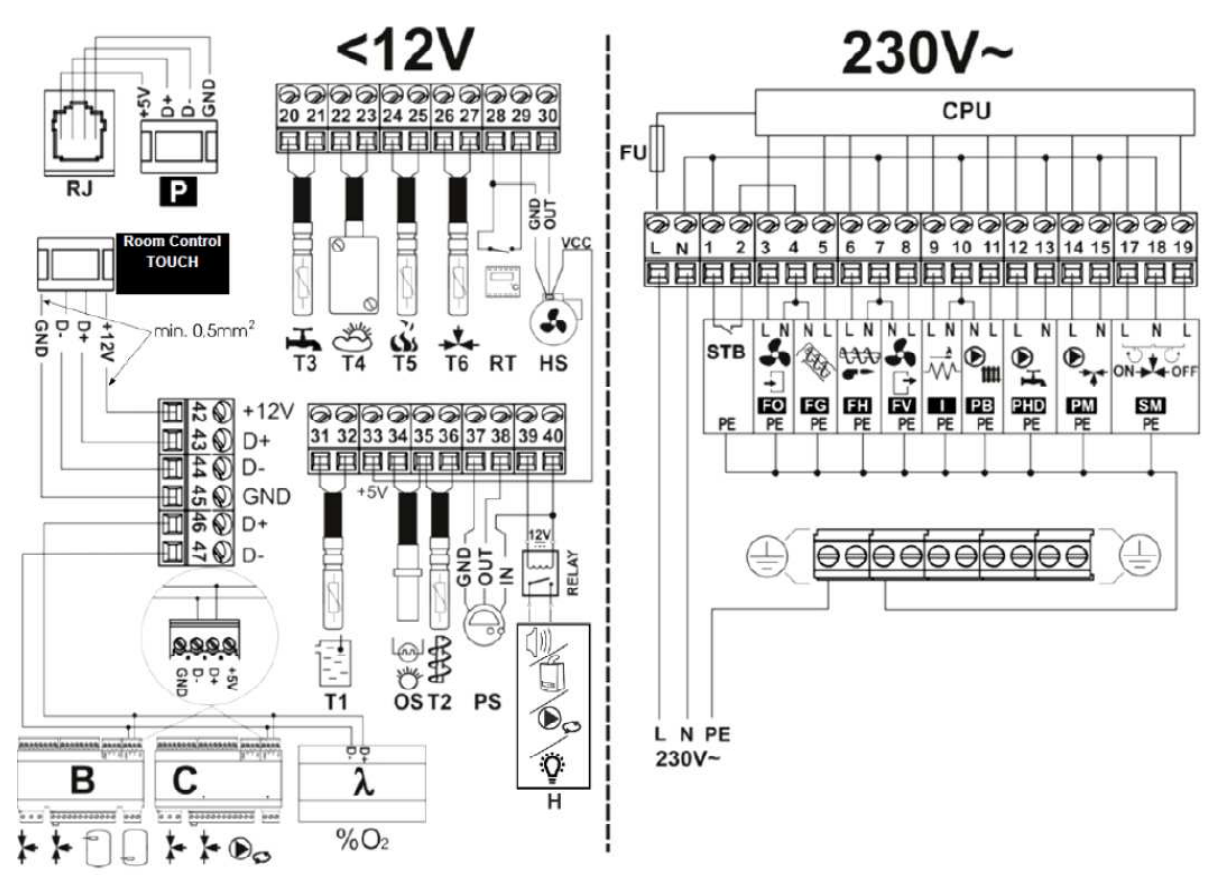

T1: CT4ボイラー用温度センサー OS: オプショナル炎センサー T2: フィーダ温度センサーNTC PS:バキュームセンサー H: アラーム信号、コントローラーの操作モード、予備ボイラーの制御、 循環ポンプの制御の為の電圧出力ポート T3: CT4給湯温度センサー T4: CT4-P外気温センサー T5: CT2S排気温度センサー T6: CT4ミキサー温度センサー RT: ボイラー用室温サーモスタット 入力 HS: ファン回転センサー P: ecoSTER-TOUCHコントロールパネルーサーモスタット付ルー ムパネル (RT交換) D-D+: 追加モジュールコネクター B: 2つのミキサーとバッファー用の追加 モジュール C: 2つのミキサーと循環ポンプ用追加モジュール

 $\lambda: ラムダセンサーモジュール L、N、PE: 230V主電源 FU: メインヒューズ$ STB: 過熱センサー入力 FO: バーナー用ファン FG: メインフィーダ FV: ボイラー排気ファンFH: バーナーフィーダまたは回転フィーダクリーニング I: 点火ヒーターPB: ボイラーまたはバッファーポンプ PHD: 温水ポンプ PM: ミキサーポンプSM: ミキサーシリンダー CPU: コントローラー

# 12.7 温度センサーの接続

センサーの配線は断面積0.5mm2以下のワイヤーで接続する事が可能です。それぞれの配線の長さ は15m以下にして下さい。ボイラー温度センサーはボイラー内の検出ポートへ取付けて下さい。 貯湯タンクの温度センサーは貯湯タンクの温度調整パイプに取り付けて下さい。ミキサー温度セ ンサーは流れのあるパイプのスリーブに取付けて下さい。スリーブがパイプと独立しているなら パイプ内に設置出来ます。

センサーは測定部から抜けない様に保護して下さい。

センサーと測定面は一定距離を保って保持させなければなりません。保持にはペースト状のパテ などを使用して下さい。水や油などは使用しないで下さい。センサーの配線は他のネットワーク の配線と切り離して下さい。束ねていると間違った測定値を表示する場合があります。少なくと も10cmは離して下さい。センサーの配線とボイラーや暖房機器の熱い部分と接触させないで下さ い。センサーの配線の耐熱温度は100℃以上のものを使用して下さい。

# 12.8 天気センサーの接続

コントローラーは天気センサーCT4-Pとのみ接続可能です。 センサーは建物で最も冷たい壁へ設置して下さい。 通常は北側の軒の下に設置します。センサーは直射日光と 雨を避けて下さい。センサーは地上2m以上また窓や煙突 その他機器の熱を受けない様に離して下さい。センサーの 配線は断面積0.5mm2以上25m以下にして下さい。配線の 分極は重要ではありません。適切なコントローラーへ正しく Cable 20.5 mm Max Length 25m 接続するだけです。センサーは壁にネジで固定して下さい。 記線の結束は蓋を閉じる前に行って下さい。

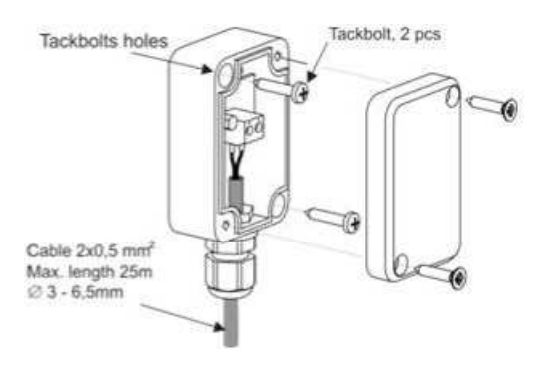

# 12.9 天気センサーのチェック

温度センサーCT4、CT4-Pは抵抗値を計測する事でチェック出来ます。下の表の抵抗値と異なる場合はセンサーの交換が必要です。

|                   | CT4  | 1    |      |
|-------------------|------|------|------|
| Weather           | Min. | Nom. | Max. |
| temperature<br>°C | Ω    | Ω    | Ω    |
| 0                 | 802  | 815  | 828  |
| 10                | 874  | 886  | 898  |
| 20                | 950  | 961  | 972  |
| 25                | 990  | 1000 | 1010 |
| 30                | 1029 | 1040 | 1051 |
| 40                | 1108 | 1122 | 1136 |
| 50                | 1192 | 1209 | 1225 |
| 60                | 1278 | 1299 | 1319 |
| 70                | 1369 | 1392 | 1416 |
| 80                | 1462 | 1490 | 1518 |
| 90                | 1559 | 1591 | 1623 |
| 100               | 1659 | 1696 | 1733 |

| (                            | CT2S-2 f  | umes      |           |
|------------------------------|-----------|-----------|-----------|
| Weather<br>temperature<br>°C | Min.<br>Ω | Nom.<br>Ω | Max.<br>Ω |
| 0                            | 999,7     | 1000,0    | 1000,3    |
| 25                           | 1096,9    | 1097,3    | 1097,7    |
| 50                           | 1193,4    | 1194,0    | 1194,6    |
| 100                          | 1384,2    | 1385,0    | 1385,8    |
| 125                          | 1478,5    | 1479,4    | 1480,3    |
| 150                          | 1572,0    | 1573,1    | 1574,2    |

| CT4               | 1-P (w | eather) |                   |
|-------------------|--------|---------|-------------------|
| Weather           | Min.   | Nom.    | Max.              |
| temperature<br>°C | Ω      | Ω       | Ω                 |
| -30               | 609    | 624     | 638               |
| -20               | 669    | 684     | 698               |
| -10               | 733    | 747     | 76 <mark>1</mark> |
| 0                 | 802    | 815     | 828               |
| 10                | 874    | 886     | 898               |
| 20                | 950    | 961     | 972               |

# 12.10 光センサーの接続

光(炎)センサーの接続は12.6項を読んで下さい。設定は下記で確認出来ます。

Information  $\rightarrow$  Flame

# 12.11 ミキサールーム温度センサーの接続

ルーム温度センサーを切り離すとミキサー回路で設定された温度に低減されます。パラメーター は下記設定です。

Mixer settings 1,2,3,4,5 – Mixer room thermostat パラメーターの設定はルーム温度センサーを切り離した時、部屋の温度が下がるような設定にし て下さい。その他の設定は8.15項のルームコントローラーにて確認する事が出来ます。 サーモスタットの設定は Service settings – Mixer settings 1,2,3,4,5 – Mixer room thermostat

# 12.12 ボイラーサーモスタットの接続

ボイラー回路のルームサーモスタットはバーナーの燃焼またはCHボイラーポンプの稼働を停止す る事が出来ます。サーモスタットでボイラーを停止させる場合はecoSTER T1または一般にて Thermostatを選択して下さい。Service settings  $\rightarrow$  Boiler settings  $\rightarrow$  Thermostat selection. CHボイラーポンプのスイッチをONにするには(ボイラーの運転を止めずに)パラメーターの設定 を下記の様にして下さい。

Service settings  $\rightarrow$  Boiler settings  $\rightarrow$  Thermostat pump deactivation

## 12.13 予備ボイラーとの接続

コントローラーはもう一台のボイラーを 管理する事が出来ます。これはボイラーを 作動させるか、させないかの判断に必要な 訳ではありません。本来のボイラーが設定 温度以下にも関わらず作動しない場合、 予備ボイラーを作動させます。予備ボイラー との接続はボイラーの有資格者にて行って 下さい。接続のターミナルは39、40へ送信 機を接続して下さい。

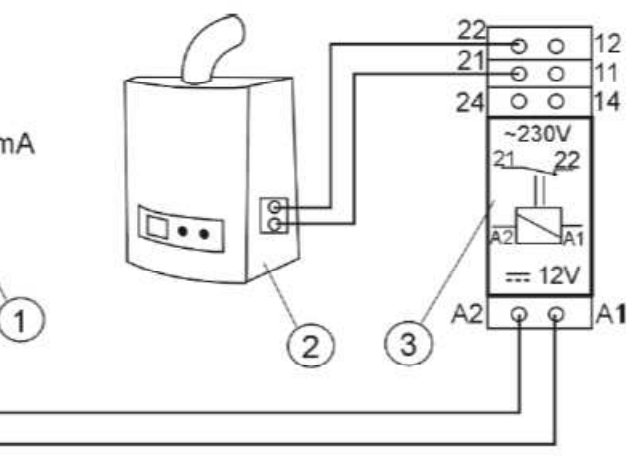

3 - relay RM 84-2012-35-1012 and holder GZT80 RELPOL

コントローラーの標準オプションには送信機は含まれておりません。

∠ 送信機の組込みは有資格者によって実施され、各自治体の条例に従って下さい。
予備のボイラーをコントローラーによって非活性化させる温度は0℃と異なる値を入力して下さい。
設定は以下です。

# Service settings $\rightarrow$ Boiler settings $\rightarrow$ Reserve boiler

予備ボイラーの非活性化コントロールはパラメーター設定を0にした後にされます。

予備ボイラーのコントロールを追加した場合はアラームも共有されます。追加のコント ロールはコントロールアラームのモジュールでコントロールされ、追加のボイラーコン トロールは非活性化されます。

ボイラーが燃焼して設定温度(例えば25℃)に達すると予備ボイラーのスイッチはOFFになります。 (ターミナル39,40へは常にAC6Vの電力が供給されています。)コントローラーの送信機との接続 のコイルを動かして遮断します。ボイラーの温度を下げた後、ターミナル39、40への電源の供給 は止められます。25

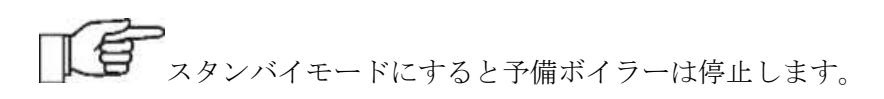

- 1:コントローラー
- 2:予備ボイラー
- 3:送信機
- 4:スイッチングバルブ

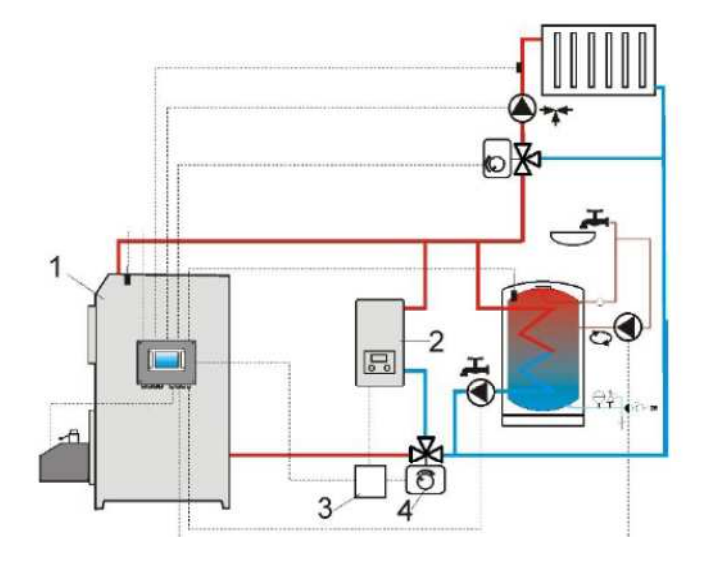

1:コントローラー
 2:予備ボイラー
 3:送信機
 4:スイッチングバルブ
 5:熱交換器
 推奨設定
 priority HUW = deactivated, heat exchanger = YES

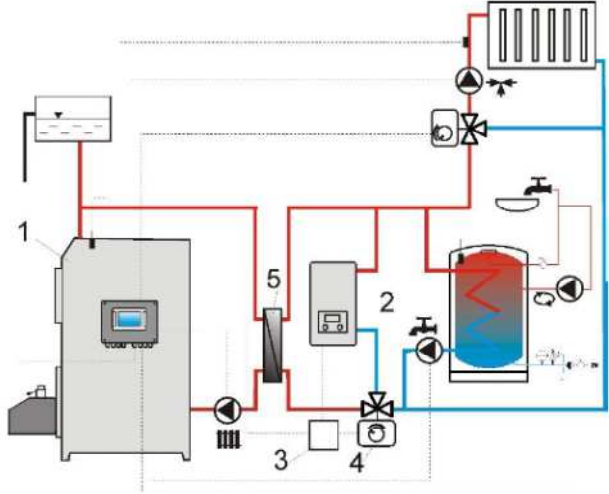

# 配線例

コントローラー
 子備ボイラー
 送信機
 スイッチングバルブのサーボモーター

Pic. 18 Electrical scheme of controlling the switching valve of additional boiler, where: 1- controller, 2- additional boiler, 3- relay, 5- servomotor of switching valve (with end switchers), attention: terminals 22, 21, 24 must be separated by galvanizing from terminals 12, 11, 14.

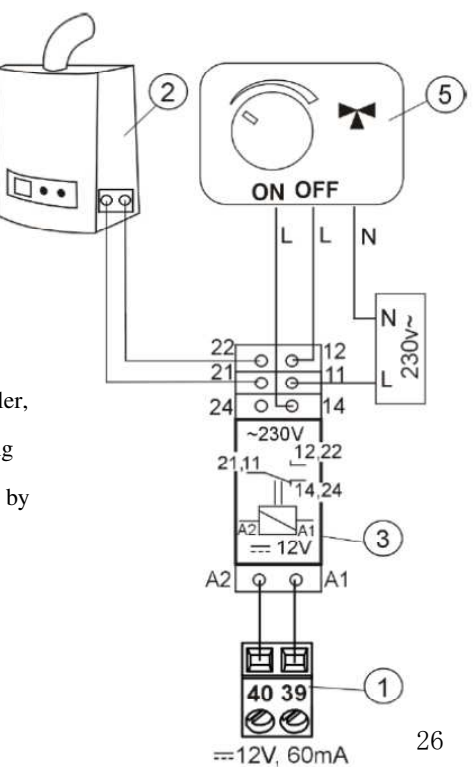

# 12.14 アラーム信号の接続

コントローラーはリングやGSMなどの外部装置を使ってSMSへ ショートメッセージでアラームを報告させる事が出来ます。 アラームを送る装置は右図のように接続します。この拡張は 予備ボイラーをコントロールする機能と共有するので、 アラーム機能を有効にするためには予備ボイラーは止める必要が あります。設定は下記手順です。 Service settings → Boiler settings → Reserve boiler 設定を予備ボイラーが作動しない0と入力して下さい。

1:コントローラー

2:アラーム装置

3:送信機

2 12 0 0 21 11 Ð 24 14 Ð G ~230V --- 12V 3 A1( A2 φq 日日 40 39 ØØ

----12V, 60mA

送信機の組込みは有資格者によって実施され、
 各自治体の条例に従って下さい。
 一つ以上のアラーム(AL1~AL9)を送信するための設定は次の通りです。

Service settings  $\rightarrow$  Boiler settings  $\rightarrow$  Alarm indication

# 12.15 ミキサーとの接続

ミキサーサーボモーターの組立中はボイラーがオーバーヒートにならない様に注意して
 下さい。これはボイラーに限られた水の流れがある時に注意が必要です。ミキシングバ
 ルブを作動させる前にバルブが最大に開放されているか確認して下さい。バルブを最大
 に開けることによりボイラーからの受熱を確認して下さい。

コントローラーはエンドスイッチを持ったサーボバルブのみ適合します。他のサーボモーターは 禁じられています。サークルスクープ30~255Sのサーボモーターを使います。

ミキサーの接続

■ミキサー温度センサーを接続

■電気ミキサーポンプを接続

■コントローラーを作動させてメニューにてミキサーサービスを選択

SERVICE SETTINGS - Mixer settings 1

バルブを開くのに要する時間をミキサーサービスセッティングで設定して下さい。

(例えば120秒のとき120を入力して下さい)

■ミキサーポンプとコントローラーの電源を入れて下さい。

- ■モーターが開閉する方向を選んで下さい。ボタンで手動に切り替えてミキサー回路の温度が最 大になる位置を見つけて下さい。(コントローラーにおいてその位置が100%:0Nの位置です。) そしてミキサー回路が最小の温度となる位置を確認して下さい。(コントローラーにおいてそ の位置が0%:0FFの位置です。)接続後はその位置を忘れないで下さい。
- ■コントローラーから電源を遮断して下さい。
- ■12.4項とサーボモーターの説明書に従ってコントローラーからサーボモーターへ電源を結線して下さい。開く方向と閉じる方向を間違えないで下さい。

■コントローラーの電源を入れてスタンバイモードにして下さい。

■開閉する配線が間違っていないか再確認して下さい。

マニュアルコントロールでミキサーを選択して Mixer 1 Opening = ON.

サーボモーターを開くとミキサーセンサーの温度は上昇しなければなりません。もしそうならな い場合は配線を入れ替えて下さい。(注意:もう一つの原因がバルブの接続が間違っている可能 性もあります。バルブの取扱説明書を確認して接続を再確認して下さい。)

■その他のミキサーのパラメーターは0にして下さい。

バルブ位置の校正:位置の校正メニューは: *Information* にて行います。Mixise 1は数回行うと自動的に目盛を設定します。バルブの位置を早く正確に合わせるためにはコントローラーのマニュ アル操作より、コントローラーの電源を遮断して下さい。バルブキャップを全閉してもう一度カ バーのAUTOにして下さい。コントローラーの電源を入れると%表示は調整されます。校正の間 バルブは設定された時間で閉じます。

#### 12.16 循環ポンプの接続

循環ポンプは拡張モジュールMX03のみコントローラーで使用出来ます。

#### 12.17 STB温度リミッターの接続

コントローラーの故障でボイラーがオーバーヒートしない様にSTB安全温度リミッターやボイ ラー用の安全装置を備える事は必要です。リミッターSTBはターミナル1、2に接続して下さい。 リミッターが作動する時、エンジンと同じように燃料供給を止めます。

## ▲ リミッターには230Vを供給して下さい。取扱説明書は所有して下さい。

リミッターを使用しない場合はターミナル1-2はブリッジにして下さい。断面積0.75mm2以上のリー ド線を使用して下さい。ボイラーの安全基準に合った熱から保護出来る厚さの被覆にして下さい。

#### 12.18 ルームコントローラーとの接続

ボイラーコントローラーにはルームコントローラーを接続する事が出来ます。以下の機能があり ます。

■室温サーモスタット(最大3個まで)

■ボイラーコントロール

■アラーム表示

■ペレット残量表示

**∠**→ ボイラーコントローラーとの接続配線は断面積0.5mm2以上にて接続下さい。

接続の配線の長さは30m以下として断面積0.5mm2をご使用下さい。

4本接続:12.6項を参照してルームコントローラーへの電源は+VCCから取って下さい。

2本接続:2つの配線は12Vで500mA以上を供給して下さい。ボイラーコントローラーの電源は別のアダプターから供給します。電源アダプターは標準セットではありません。12.6項を参照して-D、+Dを接続して下さい。

# 12.19 インターネットからコントローラーへのアクセス

ecoNET300を介してWiFiまたはLANにて コントローラーのパラメーターへアク セス出来ます。標準的なブラウザをイン ストールされたパソコンやモバイル機器 にて動作します。

右図、下図の様に接続して下さい。

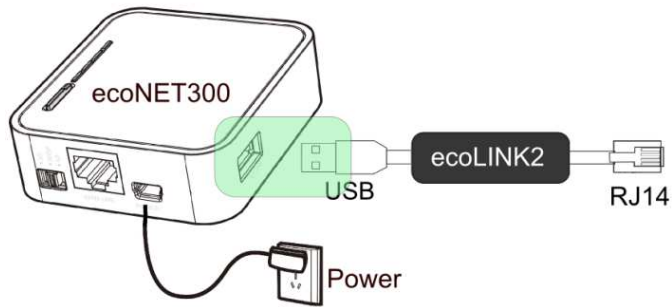

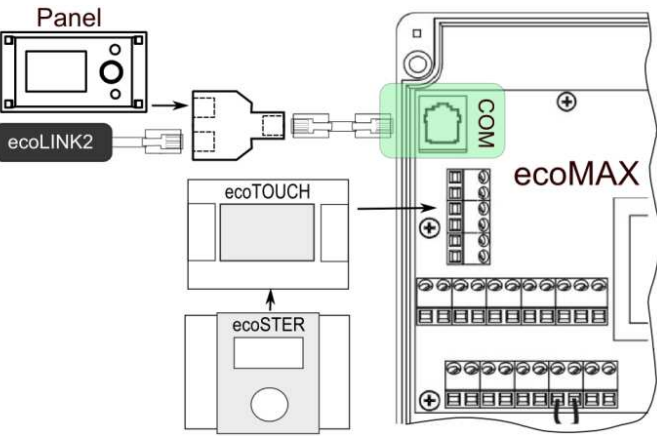

13 メニュー内容

| Service settings     |
|----------------------|
| Burner settings      |
| Boiler settings      |
| CH and HUW settings  |
| %Buffer settings *   |
| %Mixer settings 1-5* |
| Output H1            |

%Output H2 and H3

Show advanced setup

Restore the default settings

- Burner settings
- <Firing up>

Ignition test time

Flame detection

Firing-up airflow

Firing-up time

Blowing after firing up

Blowing period after firing up

Heating up time

Stabilization time

Correction starting dose

# <Operation >

Operation mode ON/OFF

%Airflow increase

<sup>™</sup>Feeder 2 operation

\*Feeder 2 min. operation time\*

Feeder efficiency

Energy density

Max. burner power

Tank capacity

| <burning off=""></burning>             |
|----------------------------------------|
| Burning off Max. time                  |
| Burning off Min. time                  |
| Blowing power                          |
| Blowing time                           |
| Blowing pause                          |
| Blowing start                          |
| Blowing stop                           |
| <cleaning></cleaning>                  |
| Cleaning time after burning off        |
| <supervision></supervision>            |
| Boiler power in supervision            |
| Supervision time                       |
| <pre>%<grate></grate></pre>            |
| Operation grate                        |
| Fan in operation grate                 |
| Blowing operation – supervision        |
| Blowing pause – supervision            |
| <pre>%<lambda probe=""></lambda></pre> |
| Operation with Lambda probe            |
| Dynamics                               |
| Reaction time                          |
| Range of blowing correction            |
| <other></other>                        |
| Minimum blowing power                  |
| No Fuel detection time                 |
| Maximum burner temperature             |
| Maximum temperature of fumes           |
| Additional feeder working time         |
| <exhaust fan=""></exhaust>             |
| Minimum exhaust fan power              |
| 15%, 40%,60%, 80%,100% Exhaust         |
| fan power                              |
| <vacuum sensor="">:</vacuum>           |
| No/Huba 401.93000/DPT250-R8-AZ         |
| - Min. vacuum min.                     |
| - Max. vacuum                          |
| - Vacuum correction                    |
| - Vacuum – blowing correction          |
| <feeder calibration=""></feeder>       |

**Boiler settings** 

Thermostat selection

Minimum boiler temperature

Maximum boiler temperature

Reserve boiler

Alarms

Temperature of chilling down the

boiler

Parameter A, B, C FL

Thermostat pump deactivation

Boiler efficiency

# CH and HUW settings

Temperature of activating the CH pump

pump

%CH pump pause during loading
HUW \*

Minimum temperature of HUW \*

\*Maximum temperature of HUW \*

Increase of boiler temperature from HUW and mixer

%Prolongation of HUW work \*

\*Circular pump pause time

%Circular pump work time

%Heat exchanger \*

%HUW heat source\*:Boiler, Buffer

# **Buffer settings**

Buffer support

Loading start temperature

Loading end temperature

%Start heating system\*

%Mixer settings 1,2,3,4,5\*
< Mixer 1-5 operation >
Off
CH on

Floor on

Pump only

<Maximum mixer 1-5 temperature>

**%**<Range of proportionality>

**%**<Constant integration time>

<Valve opening time>

<Switch the pump off from

# thermostat>

**%**<Mixer input dead zone>

**Display advanced** 

Restore the default setting

Touch panel calibration

**%Output H1 Output H2 and H3 \*** 

H1 output configuration

Boiler reserve

Alarms

Circulation pump

Signaling operation mode

%H2 and H3 output configuration\*

(※印は必要なセンサー及びモジュールと接続が無い場合、表示されません。)

# 14 サービスセッティングの説明(パスワードが必要です。)

14.1 バーナーセッティング

| Burner settings               |                                     |
|-------------------------------|-------------------------------------|
| Firing up                     |                                     |
| Ignition test time            | ヒーターが発熱しているか確認する時間。給気ファンのみが回転します。   |
| Flame detection               | コントローラーが燃焼していると判断する光センサーの明るさの認識度    |
|                               | を%で表したもの。この%は消火の確認にも使われます。          |
| Firing- up airflow            | 点火時の給気ファンの強さ(%)。点火時に強くし過ぎると点火に時間が   |
|                               | 掛かったり、点火失敗の原因になります。                 |
| Firing- up time               | ヒーターが点火まで発熱する時間。点火しない場合、点火作業は最大3回   |
|                               | 試みます。                               |
| Blowing after ignition        | 点火確認後の給気ファンのレベル(%)                  |
| Blowing period after ignition | 点火確認後、燃焼を広げるための給気ファンの稼働時間。          |
|                               | 「 STABILIZATION」モード前に最適な燃焼にします。     |
| Heating up time               | 点火前のヒーターの予熱時間。予熱が終わると点火の為の給気がはじまり   |
|                               | ます。予熱を長くするとヒーターの寿命は短くなります。ヒーターは点火   |
|                               | を確認出来ると発熱を停止します。                    |
| Operation time with minimum   | 「STABILIZATION」モードの時間(燃え広がるのを待つ時間)  |
| power                         |                                     |
| Operation                     |                                     |
| Operation mode ON/OFF         | 「THERMOSTAT」モードにすると(例:パン焼き釜へ設置する時)  |
|                               | バーナーは調整なしで最大で燃焼します。バーナーは28、29に接続されて |
|                               | いるサーモスタットを外すと機能しなくなります。またボイラー用のセン   |
|                               | サーはフィーダー送りには影響しません。                 |
| %Airflow increase             | バーナー内のファーダーが稼働する時に一時的に給気ファンのレベルを強   |
|                               | くします。                               |

| *Operation of feeder 2 / Min.                                                                                                    | ホッパータンクヘペレットを補充する際に使用するフィーダーを追加出来                                                                                                    |
|----------------------------------------------------------------------------------------------------|----------------------------------------------------------------------------------------------------|
| operation time of feeder 2                                                                                                    | ます。ホッパーの残量センサーが空になって運転を停止している時、この                                                                                                    |
|                                                                                                    | フィーダーを作動させます。                                                                                                    |
| Feeder efficiency                                                                                                    | Servicesetting-burnursetting-Other-Feeder calibrationniteで実際に測定され                                                                                                    |
|                                                                                                    | た1時間あたりの燃料供給量 kg/hを入力して下さい。                                                                                                    |
|                                                                                                    | ※実際に設置した後、必ず行って下さい。                                                                                                    |
| Fuel caloric                                                                                                    | 燃料自体の発熱量 kWh/kg. (単位に注意)                                                                                                    |
| Max. burner power                                                                                                    | 燃焼レベル最大時のkW。パラメーター調整に使用されます。                                                                                                    |
| Tank capacity                                                                                                    | ホッパータンクの容量。正しい容量を入力すれば調整の必要はありません。                                                                                                    |
|                                                                                                    | これは燃料の消費量を測定するコントローラーのプロセスではありませ                                                                                                    |
|                                                                                                    | ん。燃焼消費量を修正した後もこのデータは変更されません。                                                                                                    |
| Burning off                                                                                                    |                                                                                                    |
| Burning off maximum time                                                                                                    | 光センサーが燃焼を感知していてもこの時間を経過するとバーナーは                                                                                                    |
|                                                                                                    | POUSEモードに切り替わる時間。                                                                                                    |
| Burning off minimum time                                                                                                    | 光センサーが消火を確認した後も消火モードを続ける時間。                                                                                                    |
| Air flush intensity                                                                                                    | 消火モードの際の給気ファンレベル(%)                                                                                                    |
| Air flush period                                                                                                    | 消火モードの際の給気ファンの稼働時間                                                                                                    |
| Air flush interval                                                                                                    | 消火モードの際の給気ファンを止める間隔                                                                                                    |
| Air flush start                                                                                                    | 消火モードの際の給気ファンを再稼働させる炎の明るさ。                                                                                                    |
| Air flush stop                                                                                                    | 消火モードの際の給気ファンを停止する炎の明るさ。                                                                                                    |
|                                                                                                    |                                                                                                    |
| Cleaning                                                                                                    |                                                                                                    |
| Cleaning<br>Burning off cleaning time                                                                                                    | 消火モードの際の燃焼室をクリーニングする給気ファンの運転時間。                                                                                                    |
| Cleaning<br>Burning off cleaning time<br>Cleaning airflow                                                                                                    | 消火モードの際の燃焼室をクリーニングする給気ファンの運転時間。<br>クリーニングする給気ファンのレベル(%)                                                                                                    |
| Cleaning<br>Burning off cleaning time<br>Cleaning airflow<br>Supervision                                                                                                    | 消火モードの際の燃焼室をクリーニングする給気ファンの運転時間。<br>クリーニングする給気ファンのレベル(%)                                                                                                    |
| Cleaning Burning off cleaning time Cleaning airflow Supervision Supervision time                                                                                                    | 消火モードの際の燃焼室をクリーニングする給気ファンの運転時間。<br>クリーニングする給気ファンのレベル(%)<br>この時間のSUPERVISIONモード終了後、自動的にコントローラーは消火                                                                                                    |
| Cleaning Burning off cleaning time Cleaning airflow Supervision Supervision time                                                                                                    | 消火モードの際の燃焼室をクリーニングする給気ファンの運転時間。<br>クリーニングする給気ファンのレベル(%)<br>この時間のSUPERVISIONモード終了後、自動的にコントローラーは消火<br>モードになります。SUPERVISIONモードの時間を「0」に設定すると                                                                                                    |
| Cleaning Burning off cleaning time Cleaning airflow Supervision Supervision time                                                                                                    | 消火モードの際の燃焼室をクリーニングする給気ファンの運転時間。<br>クリーニングする給気ファンのレベル(%)<br>この時間のSUPERVISIONモード終了後、自動的にコントローラーは消火<br>モードになります。SUPERVISIONモードの時間を「0」に設定すると<br>SUPERVISIONモード無しに消火モードになります。                                                                                                    |
| Cleaning Burning off cleaning time Cleaning airflow Supervision Supervision time Burner power in supervision                                                                                                    | 消火モードの際の燃焼室をクリーニングする給気ファンの運転時間。<br>クリーニングする給気ファンのレベル(%)<br>この時間のSUPERVISIONモード終了後、自動的にコントローラーは消火<br>モードになります。SUPERVISIONモードの時間を「0」に設定すると<br>SUPERVISIONモード無しに消火モードになります。<br>SUPERVISIONモード時のバーナーパワー                                                                                                    |
| Cleaning Burning off cleaning time Cleaning airflow Supervision Supervision time Burner power in supervision Grate                                                                                                    | 消火モードの際の燃焼室をクリーニングする給気ファンの運転時間。<br>クリーニングする給気ファンのレベル(%)<br>この時間のSUPERVISIONモード終了後、自動的にコントローラーは消火<br>モードになります。SUPERVISIONモードの時間を「0」に設定すると<br>SUPERVISIONモード無しに消火モードになります。<br>SUPERVISIONモード時のバーナーパワー                                                                                                    |
| Cleaning Burning off cleaning time Cleaning airflow Supervision Supervision time Burner power in supervision Grate Mode grate                                                                                                    | 消火モードの際の燃焼室をクリーニングする給気ファンの運転時間。<br>クリーニングする給気ファンのレベル(%)<br>この時間のSUPERVISIONモード終了後、自動的にコントローラーは消火<br>モードになります。SUPERVISIONモードの時間を「0」に設定すると<br>SUPERVISIONモード無しに消火モードになります。<br>SUPERVISIONモード時のバーナーパワー<br>フィーダーの自動供給はOFFなりますので自分で燃焼をコントロールして                                                                                                    |
| Cleaning         Burning off cleaning time         Cleaning airflow         Supervision         Supervision time         Burner power in supervision         Grate         Mode grate                                                                                                    | 消火モードの際の燃焼室をクリーニングする給気ファンの運転時間。<br>クリーニングする給気ファンのレベル(%)<br>この時間のSUPERVISIONモード終了後、自動的にコントローラーは消火<br>モードになります。SUPERVISIONモードの時間を「0」に設定すると<br>SUPERVISIONモード無しに消火モードになります。<br>SUPERVISIONモード時のバーナーパワー<br>フィーダーの自動供給はOFFなりますので自分で燃焼をコントロールして<br>下さい。(ペレット以外の燃料を供給する)                                                                                                    |
| Cleaning         Burning off cleaning time         Cleaning airflow         Supervision         Supervision time         Burner power in supervision         Grate         Mode grate         Fan in grate mode                                                                                                    | 消火モードの際の燃焼室をクリーニングする給気ファンの運転時間。<br>クリーニングする給気ファンのレベル(%)<br>この時間のSUPERVISIONモード終了後、自動的にコントローラーは消火<br>モードになります。SUPERVISIONモードの時間を「0」に設定すると<br>SUPERVISIONモード無しに消火モードになります。<br>SUPERVISIONモード時のバーナーパワー<br>フィーダーの自動供給はOFFなりますので自分で燃焼をコントロールして<br>下さい。(ペレット以外の燃料を供給する)<br>Grateモード時の給気ファンのレベル                                                                                                    |
| Cleaning         Burning off cleaning time         Cleaning airflow         Supervision         Supervision time         Burner power in supervision         Grate         Mode grate         Fan in grate mode         Flush time SUPERVISION                                                                                                    | 消火モードの際の燃焼室をクリーニングする給気ファンの運転時間。<br>クリーニングする給気ファンのレベル(%)<br>この時間のSUPERVISIONモード終了後、自動的にコントローラーは消火<br>モードになります。SUPERVISIONモードの時間を「0」に設定すると<br>SUPERVISIONモード無しに消火モードになります。<br>SUPERVISIONモード時のバーナーパワー<br>フィーダーの自動供給はOFFなりますので自分で燃焼をコントロールして<br>下さい。(ペレット以外の燃料を供給する)<br>Grateモード時の給気ファンのレベル<br>Grateモード時、SUPERVISIONモード中の給気ファンの稼働時間                                                                                                    |
| Cleaning         Burning off cleaning time         Cleaning airflow         Supervision         Supervision time         Burner power in supervision         Grate         Mode grate         Fan in grate mode         Flush time SUPERVISION         Flush period SUPERVISION                                                                                        | 消火モードの際の燃焼室をクリーニングする給気ファンの運転時間。<br>クリーニングする給気ファンのレベル(%)<br>この時間のSUPERVISIONモード終了後、自動的にコントローラーは消火<br>モードになります。SUPERVISIONモードの時間を「0」に設定すると<br>SUPERVISIONモード無しに消火モードになります。<br>SUPERVISIONモード時のバーナーパワー<br>フィーダーの自動供給はOFFなりますので自分で燃焼をコントロールして<br>下さい。(ペレット以外の燃料を供給する)<br>Grateモード時の給気ファンのレベル<br>Grateモード時、SUPERVISIONモード中の給気ファンの稼働時間<br>Grateモード時、SUPERVISIONモード中の給気ファンの稼働時間                                                                                                    |
| Cleaning         Burning off cleaning time         Cleaning airflow         Supervision         Supervision time         Burner power in supervision         Grate         Mode grate         Fan in grate mode         Flush time SUPERVISION         Flush period SUPERVISION         Lambda Probe                                                                   | <ul> <li>消火モードの際の燃焼室をクリーニングする給気ファンの運転時間。</li> <li>クリーニングする給気ファンのレベル(%)</li> <li>この時間のSUPERVISIONモード終了後、自動的にコントローラーは消火<br/>モードになります。SUPERVISIONモードの時間を「0」に設定すると</li> <li>SUPERVISIONモード無しに消火モードになります。</li> <li>SUPERVISIONモード時のバーナーパワー</li> <li>フィーダーの自動供給はOFFなりますので自分で燃焼をコントロールして<br/>下さい。(ペレット以外の燃料を供給する)</li> <li>Grateモード時の給気ファンのレベル</li> <li>Grateモード時、SUPERVISIONモード中の給気ファンの稼働時間</li> <li>Grateモード時、SUPERVISIONモード中の給気ファンの稼働時間</li> </ul>                                                                                   |
| CleaningBurning off cleaning timeCleaning airflowSupervisionSupervision timeBurner power in supervisionGrateMode grateFan in grate modeFlush time SUPERVISIONFlush period SUPERVISIONLambda ProbeOperation with a Lambda                                                                                                    | <ul> <li>消火モードの際の燃焼室をクリーニングする給気ファンの運転時間。</li> <li>クリーニングする給気ファンのレベル(%)</li> <li>この時間のSUPERVISIONモード終了後、自動的にコントローラーは消火<br/>モードになります。SUPERVISIONモードの時間を「0」に設定すると</li> <li>SUPERVISIONモード無しに消火モードになります。</li> <li>SUPERVISIONモード時のバーナーパワー</li> <li>フィーダーの自動供給はOFFなりますので自分で燃焼をコントロールして<br/>下さい。(ペレット以外の燃料を供給する)</li> <li>Grateモード時の給気ファンのレベル</li> <li>Grateモード時、SUPERVISIONモード中の給気ファンの稼働時間</li> <li>Grateモード時、SUPERVISIONモード中の給気ファンの稼働時間</li> <li>Grateモード時、SUPERVISIONモード中の給気ファンの稼働間隔</li> </ul>                                     |
| CleaningBurning off cleaning timeCleaning airflowSupervisionSupervision timeBurner power in supervisionGrateMode grateFan in grate modeFlush time SUPERVISIONFlush period SUPERVISIONLambda ProbeOperation with a LambdaProbe                                                                                                    | <ul> <li>消火モードの際の燃焼室をクリーニングする給気ファンの運転時間。</li> <li>クリーニングする給気ファンのレベル(%)</li> <li>この時間のSUPERVISIONモード終了後、自動的にコントローラーは消火<br/>モードになります。SUPERVISIONモードの時間を「0」に設定すると</li> <li>SUPERVISIONモード無しに消火モードになります。</li> <li>SUPERVISIONモード時のバーナーパワー</li> <li>フィーダーの自動供給はOFFなりますので自分で燃焼をコントロールして<br/>下さい。(ペレット以外の燃料を供給する)</li> <li>Grateモード時の給気ファンのレベル</li> <li>Grateモード時、SUPERVISIONモード中の給気ファンの稼働時間</li> <li>Grateモード時、SUPERVISIONモード中の給気ファンの稼働時間</li> <li>パラメーター設定がONの場合、バーナーはラムダセンサーに従って運転し<br/>ます。燃焼室に供給される給気量は予めセットされた給気量に従って供給</li> </ul> |
| Cleaning         Burning off cleaning time         Cleaning airflow         Supervision         Supervision         Supervision time         Burner power in supervision         Grate         Mode grate         Fan in grate mode         Flush time SUPERVISION         Flush period SUPERVISION         Lambda Probe         Operation with a Lambda         Probe | 消火モードの際の燃焼室をクリーニングする給気ファンの運転時間。<br>クリーニングする給気ファンのレベル(%)<br>この時間のSUPERVISIONモード終了後、自動的にコントローラーは消火<br>モードになります。SUPERVISIONモードの時間を「0」に設定すると<br>SUPERVISIONモード無しに消火モードになります。<br>SUPERVISIONモード時のバーナーパワー<br>フィーダーの自動供給はOFFなりますので自分で燃焼をコントロールして<br>下さい。(ペレット以外の燃料を供給する)<br>Grateモード時の給気ファンのレベル<br>Grateモード時、SUPERVISIONモード中の給気ファンの稼働時間<br>Grateモード時、SUPERVISIONモード中の給気ファンの稼働時間<br>パラメーター設定がONの場合、バーナーはラムダセンサーに従って運転し<br>ます。燃焼室に供給される給気量は予めセットされた給気量に従って供給<br>されます。もしOFFの場合はラムダセンサーの情報は反映されません。                                         |
| CleaningBurning off cleaning timeCleaning airflowSupervisionSupervision timeBurner power in supervisionGrateMode grateFan in grate modeFlush time SUPERVISIONFlush period SUPERVISIONLambda ProbeOperation with a LambdaProbeDynamics                                                                                                    | 消火モードの際の燃焼室をクリーニングする給気ファンの運転時間。<br>クリーニングする給気ファンのレベル(%)<br>この時間のSUPERVISIONモード終了後、自動的にコントローラーは消火<br>モードになります。SUPERVISIONモードの時間を「0」に設定すると<br>SUPERVISIONモード無しに消火モードになります。<br>SUPERVISIONモード時のバーナーパワー<br>フィーダーの自動供給はOFFなりますので自分で燃焼をコントロールして<br>下さい。(ペレット以外の燃料を供給する)<br>Grateモード時の給気ファンのレベル<br>Grateモード時、SUPERVISIONモード中の給気ファンの稼働時間<br>Grateモード時、SUPERVISIONモード中の給気ファンの稼働間隔<br>パラメーター設定がONの場合、バーナーはラムダセンサーに従って運転し<br>ます。燃焼室に供給される給気量は予めセットされた給気量に従って供給<br>されます。もしOFFの場合はラムダセンサーの情報は反映されません。<br>予めセットされた排煙の酸素濃度に従って安定した運転をします。酸素の    |

|                              | れはこのパラメーター変えることは勧められません。                   |
|------------------------------|--------------------------------------------|
| Beaction time                | 予めセットされた排価の酸素濃度に従って安定した運転をします。酸素の          |
|                              | うのビノービルに許足の設示派及ににノく安定した定名としよう。設示の          |
|                              |                                            |
| Diama a martía a martir      |                                            |
| Blow correction range        | フムダセンサーを使用して連転する場合の結気ファンレベルの設定             |
| Other                        |                                            |
| Min. blowing rate            | コントローラーにて最小の給気ファンレベルを設定出来ます。これはパワ          |
|                              | ーレンジを変更するためだけに使用されます。給気ファンコントロールの          |
|                              | アルゴリズムに使用しないで、音が静かになる様出来るだけ低回転で滑ら          |
|                              | かに回転するようにして下さい。                            |
| No fuel detection time       | 光センサーが消火を認識始めるスタート時間 Flame detection % この% |
|                              | 以下の照度になると消火確認を始めます。この時間を経過すると点火ヒー          |
|                              | ターは作動します。3回繰り返して着火しない場合はエラーとなります。          |
| Max. burner temperature      | フィーダーの最高温度を設定出来ます。この温度を超えると警報を出しま          |
|                              | ₹.                                         |
| Max. flue gas temperature    | 最高排気温度を設定出来ます。この温度を超えると "maximum flue gas  |
|                              | temperature exceeded"のアラームを出します。           |
| Additional feeder operation  | 追加フィーダーの稼働時間を設定出来ます。フィーダーはBモジュールへ追         |
| time                         | 加できます。この時間が経過するとホッパーの残量センサーが満タンを認          |
|                              | 識しなくてもフィーダーは止まります。ホッパーの残量センサーはBモジュ         |
|                              | ールにセットします。                                 |
| Exhaust fan                  | 排気ファンを稼働します。                               |
| %Min. exhaust fan power      | 排気ファンの最小レベルを設定します(%)。排気ファンの稼働レンジを          |
|                              | 制限することのみに設定します。それは排気ファンのアルゴリズムに使用          |
|                              | せず、出来るだけ円滑な回転で最低限の排気が出来る設定にして下さい。          |
| Vacuum sensor                | バキュームセンサーで排気ファンを起動する事が出来ます。起動したファ          |
|                              | ンの回転レベルはセンサーの設定圧力を一定に保ちます。コントローラー          |
|                              | で設定値を入力します。                                |
| ■Min. vacuum                 | 燃焼室の最低必要負圧を設定出来ます。最低負圧レベルを下回るとアラー          |
|                              | ムで警告します。                                   |
| ■Max. vacuum                 | └────────────────────────────────────      |
| ■Vacuum correction           | バキュームセンサーの補正                               |
| ■Vacuum - blowing correction | バキュームセンサーの測定値に合わせて排気ファンレベルを設定します。          |
| Feeder calibration           | 15分間フィーダーの燃料供給量を測定出来ます。ボイラーの運転は止めて         |
|                              | 下さい。                                       |
|                              | · · · ·                                    |

# 14.2 ボイラーサービス設定

| Boiler settings   |                                   |
|-------------------|-----------------------------------|
| Min. boiler temp. | 夜間の設定温度を自動的に減らす時などボイラーの最低温度をユーザーメ |
|                   | ニューヘセットする事が出来ます。                  |

| Max. boiler temp.          | 夜間の設定温度を自動的に減らす時などボイラーの最高温度をユーザーメ                         |
|----------------------------|-----------------------------------------------------------|
|                            | ニューへセットする事が出来ます。                                          |
| Reserve boiler             | 12.13項を参照して下さい。                                           |
| Alarm indication           | 一つ以上のアラームが警告される場合、表示するアラームを選択します。                         |
| Boiler cooling temperature | ボイラーを冷やす温度。ボイラーがこの温度以上になるとHUWポンプを稼                        |
|                            | 働させて、ミキシング回路を開きボイラーの温水温度を下げます。もしボ                         |
|                            | イラーの温度が設定最高温度を超えるとHUWポンプを作動させます。                          |
|                            | <i>mixer setting = floor active</i> の時、コントローラーはミキサー回路を開きま |
|                            | せん。                                                       |
| Parameter A FuzzyLogic     | FuzzyLogicモードを参照して下さい。この設定値はボイラーの設定温度へ                    |
| Parameter B FuzzyLogic     | 素早く近づけたり、安定した燃焼を維持するのに影響します。現在の設定                         |
| Parameter C FuzzyLogic     | で問題ない場合はこの設定を変えないで下さい。                                    |
| Pump off by thermostat     | オプションで利用出来ます。                                             |
|                            | ■NO (室温サーモスタットが作動した時CHポンプは作動しません)                         |
|                            | ■YES (室温サーモスタットが作動した時CHポンプが作動を止めます)                       |
|                            |                                                           |

# 14.3 CHとHUWセービスセッティング

| CH and HUW settings          |                                     |
|------------------------------|-------------------------------------|
| CH activation temperature    | CHボイラーポンプが作動する温度を設定します。これはボイラーを冷やす  |
|                              | 為に冷たい水を取り入れてボイラーを保護します。             |
|                              | 注意:ボイラーポンプの使用を止めることはボイラー内の腐食を保証する   |
|                              | ためだけではありません。四方弁、三方弁を使用して下さい。        |
| CH pause when HUW loading    | HUWセンサーと接続すると利用可能です。CHポンプは作動を停止するの  |
|                              | でタンクからHUWポンプまでの配管が長い場合CHポンプは過冷却状態に  |
|                              | なります。HUWと貯湯タンクとの間で妨げとなるCHポンプの作動を周期  |
|                              | 的に停止させる時間です。この時間経過後30秒間、CHポンプは定期的に作 |
|                              | 動します。                               |
| Min. HUW temperature         | CHポンプセンサーと接続すると利用可能です。この設定値は低すぎる    |
|                              | HUWポンプの温度設定を減らします。                  |
| Max .HUW. temperature        | HUWセンサーと接続すると利用可能です。貯湯タンクがアラームを発して  |
|                              | ボイラーが冷却過程の間のHUWポンプの温度を設定します。これは高過ぎ  |
|                              | る温度を設定するとさらなる高温となり危険を引き起こすので非常に重要   |
|                              | です。低すぎる設定はボイラーと貯湯タンクの間で十分に冷却出来ない可   |
|                              | 能性があります。HUWポンプの設置を設計する場合はコントローラーに損  |
|                              | 害を与えない様に考慮して下さい。貯湯タンクの温度が高すぎるとコント   |
|                              | ローラーの故障に繋がります。サーモバルブなどを接続して下さい。     |
| Boiler temp. Increase by HUW | 貯湯タンク、予備タンク、ミキサー回路が作動する時のボイラー温度を何   |
| and Mixer                    | 度上げるかを設定します。温度増加が必要か確認しているだけです。ボイ   |
|                              | ラーの設定温度が十分なレベルの場合はコントローラーは設定を変更しま   |

|                              | せん。この設定温度上昇値 にて作動するとディスプレイへ「 <b>C</b> 」の文字が        |
|------------------------------|----------------------------------------------------|
|                              | 表示されます。                                            |
| Prolonging of HUW operation* | HUWセンサーを接続すると利用可能です。貯湯タンクへ供給してHUWポ                 |
|                              | ンプが停止するとボイラーはオーバーヒートになる可能性があります。ボ                  |
|                              | イラーの設定温度よりもHUWポンプの設定温度が高い場合に起こります。                 |
|                              | この問題はSUMMERモードにおいてHUWポンプを使用いてポンプが停止                |
|                              | した時に起こります。ボイラーを冷却するためにHUWポンプの稼働時間を                 |
|                              | HUW pump workingモード延長させます。                         |
| Circulation standstill time  | モジュールMX.03を接続した時のパラメーターです。Circular pump pause      |
|                              | <i>time</i> は循環ポンプを一定時間止める事が出来ます。(15~40分を推奨しま      |
| Circulation operation time   | す) circulation operation time はコンスタンスに循環ポンプを作動させる時 |
|                              | 間です。 (60~120秒を推奨します)                               |
| Exchanger                    | オプションのディスプレイでYESを選択すると利用可能です。配管中の熱                 |
|                              | 交換器と開閉バルブ用のオプションです。12.2項を参照下さい。                    |
|                              | ■YES(ボイラーポンプと熱交換器の間で常に循環します。SUMMERモー               |
|                              | ドやHUWポンプは含みません。)                                   |
|                              | ■NO (ボイラーポンプは通常通り作動します。)                           |
| HUW heat source              | HWWタンクへの熱供給源をボイラーまたはバッファータンクを選択出来                  |
|                              | ます。                                                |

# 14.4 バッファーサービスセッティング

| Buffer settings           |                                         |
|---------------------------|-----------------------------------------|
| Buffer support            | バッファーを作動させるパラメーターです。モジュールBとバッファー温度      |
|                           | センサーを接続すると利用可能です。                       |
| Loading start temperature | バッファーが作動する温度を設定します。バッファー温度が設定値に達す       |
|                           | るとバッファーは作動を停止します。 BUFFER LOADING FINISH |
| Loading end temperature   | TEMPERATURE.にて設定します。                    |
| Start heating system      | 加熱システムが停止するバッファー上部の温度                   |

# 14.5 ミキサーサービスセッティング

| Mixer settings 1,2,3,4,5 |                                    |
|--------------------------|------------------------------------|
| Mixer support            |                                    |
| ■Off                     | ミキサーモーターとポンプは作動しません。               |
|                          | ミキサーがCHポンプの回路に組み込まれていると適用されます。ミキサー |
| ■CH on                   | の最大温度は制限されません。例えばボイラーが過熱状態の時、ミキサー  |
|                          | は開のままです。                           |
|                          | 注意:高温に適していない配管の場合はこの設定は行わないで下さい。こ  |
|                          | の様な場合の設定はミキサーセッティングはFLOORに設定して下さい。 |
|                          | これは床暖房に使用されます。ミキサーの最高温度を制限するために設定  |
| ■Floor on                | して下さい。                             |

|                              | 注意:オプションでFLOOR選択した場合、床暖房機器を破損させないため         |
|------------------------------|---------------------------------------------|
|                              | にもこの温度は安全な温度を設定して下さい。                       |
|                              | ミキサー回路が設定温度に達するとポンプを停止します。設定温度より            |
| ■Pump only                   | 2℃下がるとポンプは再び作動します。通常この機能はサーボモーターを           |
|                              | 持たない温度調節バルブを床暖房に用いる際使用されます。標準的な床暖           |
|                              | 房システムにはバルブ、サーボモーター、ミキシングポンプを用いたシス           |
|                              | テムが推奨され、本機能は推奨されません。                        |
| Minimum mixer temperature    | この設定はミキシング回路の最低温度をChance に設定出来ます。このパ        |
|                              | ラメーターは自動制御も(例えば周期的な温度低下)予め設定された温度           |
|                              | 以下の場合でも設定値を低下させません。                         |
| Maximum mixer temperature    | このパラメーターは2つの機能があります。                        |
|                              | ■あまりに高いミキサー温度設定を制限できます。自動制御の時もこの設           |
|                              | 定より高い温度設定は出来なくなります。                         |
|                              | ■ ミキサーサービス設定をしている床暖房の場合はミキサーポンプが停           |
|                              | 止している時ミキサー温度センサーが温度を制御します。床暖房の為に            |
|                              | は設定温度を45~50℃以下にして下さい。または設計者が他の材質やCH         |
|                              | ポンプを使う場合は異なります。                             |
| Range of proportionality     | パラメーターはミキサーのサーボモーターの動きに影響を与えます。設定           |
|                              | 温度に素早く近づけたい場合は設定を上げて下さい。但し、あまり高くす           |
|                              | るとサーボモーターの勝手な動きや不必要な動きを招きます。適切な設定           |
|                              | は実機にて確認して下さい。パラメーター値は2~6(3)を推奨します。          |
| Constant of integration time | このパラメーターはより高い値ほど温度の損失においてサーボモーターは           |
|                              | ゆっくりとした反応になります。低い値の場合はサーボモーターの不必要           |
|                              | な動きを引き起こします。あまりに高い値は設定温度に達するのに時間が           |
|                              | 掛かります。パラメーター値の推奨値は100~180(160)です。           |
| Valve opening time           | セットされたバルブ開閉時間サーボモーターで設定します。(例140秒)          |
| Pump off by thermostat       | このパラメーターを <b>YES</b> にするとルームサーモスタットが切れた後サーボ |
|                              | モーターを閉じてミキサーポンプを停止します。部屋の温度が下がり過ぎ           |
|                              | るのでこの設定は推奨しません。                             |
| Mixer input dead zone *      | ミキサー回路を制御するために設定されるデッドゾーンです。コントロー           |
|                              | ラーはミキサー回路の温度を設定温度を維持するように制御します。但し、          |
|                              | サーボモーターの動きが頻繁になりモーターの寿命を短くします。この設           |
|                              | 定をすればデッドゾーンより高いか低い時だけ制御します。                 |

# 14.6 その他

| Show advanced setup      | 下記オプションが可能                     |
|--------------------------|--------------------------------|
|                          | ■YES (推奨されない隠れパラメーターの表示)       |
|                          | ■NO (隠れパラメーターを隠す)              |
| Default settings restore | メインメニューの設定値を全て標準設定(工場出荷)に戻します。 |
| Touch panel calibration  | タッチスクリーンの補正を行います。              |

| Output H1        | H1出力構成                                       |
|------------------|----------------------------------------------|
| Output H2 and H3 | ■予備ボイラー:出力39・40ポートで予備ボイラーを制御出来ます。予備          |
|                  | ボイラーを作動させるか停止するかの温度を設定します。                   |
|                  | ■アラーム:アラーム出力されると <b>39・40</b> ポートが作動します。どのH出 |
|                  | 力に反応するか選択出来ます。                               |
|                  | ■循環ポンプ:出力39・40ポートで循環ポンプを制御出来ます。モジュー          |
|                  | ルBとCを接続した時のみH2、H3は使用可能です。                    |

**15.** ソフトウェアの入れ替え・アップデート ソフトウェアの入れ替えはマイクロSDカード のみ可能です。

注意:ソフトウェアの入れ替えは有資格者 のみ行って下さい。実施の際はあら ゆる電気ショック等を与えない様に確認して下さい。

コントローラーの電源を落として下さい。コントローラーのカバーを外してSDスロットへカードを入れて下さい。
 一つのカードで書き換えられます。Pfcフォーマットの二つのファイを書き換えます。コントローラーのパネルのプログラムファイルとモジュールAのプログラムファイルです。

T.

新しいメモリーカードから直接インストールされます。この時、他のプログラムなど入れないで 下さい。挿入したらコンローラーをカバーへ戻して電源を入れて下さい。そして次のメニュー操 作を行って下さい。Menu→ General settings→ Software update 最初にモジュールA次にコン トローラーパネルのプログラムが書き換えられます。

# 16. アラームの説明

# 16. 1 FUMES MAX. TEMP. EXCEEDING

アラームは最大排気温度を超えると警告されます。排気ファンをオフにします。それにより、セ ンサーの耐熱温度を超える温度の影響による損傷から排気温度度センサーを保護することを目的 とします。排気温度が低下すると通常動作を再開します。

# 16. 2 BOILER MAX. TEMP. EXCEEDING

ボイラーのオーバーヒートを防ぐ手立ては2段階あります。最初のステップはボイラーを冷却す る温度*Temperature of chilling down the boiler*を超えるとコントローラーはミキサーサーボモーター を開いて貯湯タンクの温度を下げる事によりボイラーの温度を下げようとします。(但し、ミキ サーサービス設定のCHポンプ稼働の時のみ)もしHUWセンサーがHUW(給湯)温度の設定 最高温度を超えた場合はHUWポンプの稼働を停止します。これは給湯でやけどする事から保護 する為です。

ボイラー温度が低下すると元の設定に戻ります。ボイラーの温度が下がらず95℃に達するとアラ ームにて警告します。アラーム表示を押すか電源を切る事でアラームは解除されます。

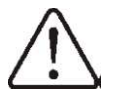

注意:ボイラーの温度センサーを排気管や温水タンクの外側へ設置する事はボイラーの オーバーヒートの発見を遅らせますので適切ではありません。

#### 16. 3 BURNER MAX. TEMP. EXCEEDING

バーナーの本体温度がパラメーターに設定された温度を超えるとアラームで警告します。

#### Service settings $\rightarrow$ Burner settings $\rightarrow$ Max. burner temp.

バーナー本体温度がこの設定温度を超えるとバーナーは消火モードになります。バーナー本体温 度が10℃低下すると自動的にアラームは解除されます。

コントローラーに電源が入っていない場合バックファイアーに対する安全装置は機能しません。コントローラーはバックファイアーに対する唯一の安全装置ではありません。 追加機能として自動的に保護する為に使用されるものです。

### 16.4 BOILER TEMP. SENSOR DAMAGE

ボイラーの温度センサーが故障したか測定温度範囲を超えた時にアラームされます。警報がアラ ームされる時ボイラーは稼働しています。アラーム表示を押すかコントローラーの操作を停止し て再起動するとアラームは解除されます。センサーを確認して必要に応じて交換して下さい。

温度センサーの確認は12.9項を参照して下さい。

#### 16.5 BURNER TEMP. SENSOR DAMAGE

バーナー温度センサーの故障または測定範囲を超えた時にアラームされます。バーナーは消火モ ードになります。アラーム表示を押すかコントローラーの操作を停止して再起動するとアラーム は解除されます。センサーを確認して必要に応じて交換して下さい。

」 「」 温度センサーの確認は12.9項を参照して下さい。バーナー温度センサーを取り外し

> てMaximum burner temperature =0 と設定するとセンサー無しでコントローラーは操作 可能です。しかし、ホッパータンクへのバックファイアーに対しての安全機能を失う ので推奨されません。

#### 16. 6 COMMUNICATION LOSS

コントロールパネルはデジタル通信RS485と接続されています。この接続に損傷がある場合 はディスプレイへAttention! Lack of communicationと表示されます。コントローラーは以前に設定さ れたパラメーターでコントロールします。アラームが警告されるとその内容に応じて対応して下 さい。アラームの内容に応じて接続されている配線をチェックして下さい。問題があれば交換し て下さい。

#### 16.7 FAN DEMAGE

給気ファンを制御する速度センサーまたは電圧に異常があるとアラームを警告します。コントロ ーラーはファンを停止します。

# 16.8 MIN. OR MAX. VACUUM EXCEEDING

バキュームセンサーが燃焼室内の最小または最大圧力を超えた場合、アラームは警告されます。

# 16.9 FIRING UP FAILED ATTEMPT

点火に3回失敗すると警告されるアラームです。アラームが警告されるとボイラーは過度の温度 低下を引き起こさない様に適切に稼働を停止します。

TOUCH and PLAYボタンまたはコントローラーの停止 (電源OFF)にてアラームは解除されます。(右写真はエラー 画面)画面のチェックをタッチして解除したらエラー時の モードに戻ります。原因はヒーターの故障またはペレットが 無い可能性がありますので必ず原因を取り除いて再開して下さい。

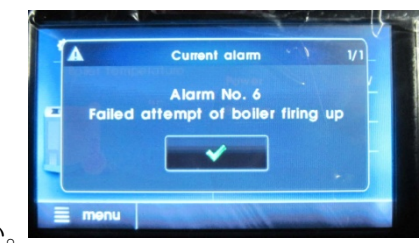

#### 17 その他

#### 17.1 停電

停電になるとコントローラーは停電前の運転に戻ります。

#### 17.2 凍結防止機能

ボイラーの温度が5℃以下になるとCHポンプが作動してボイラー温水を循環させます。これによ りボイラー水が凍結するのを防止します。但し、電力が供給されていな場合は防止出来ません。

#### 17.3 ポンプ停止防止機能

コントローラーはCHポンプ、HUWポンプ、ミキサーポンプの劣化による停止を保護する機能 があります。定期的にポンプを回して下さい。(167時間の数秒間)これはポンプ内の残留堆積物 によりポンプが停止する事を防止します。このため上記の間はコントローラーからの電力供給を 停止して下さい。コントローラーが停止している時に実施します。

("Boiler switched off"にして下さい。)

#### 17.4 ネットワークヒューズの交換

回路ヒューズはコントローラーのカバーの中にあります。有資格者のみが電源を切った上でヒュ ーズの交換をして下さい。磁気ヒューズでタイムラグタイプ5x20mm・6.3Aを使用します。ヒュ ーズを取り外すためにカバーのネジを外して交換して下さい。

#### 17.5 コントロールパネルの交換

コントローラーのプログラムは他の装置との互換性がある為、コントローラーを交換する事はお 勧め出来ません。

## 18 ラムダセンサーん

ラムダセンサーを追加する事によりバーナー効率は良くなります。接続は12.6項を参照して下さい。ラムダセンサーを有効にするには次の設定を行います。

Service settings  $\rightarrow$  Burner settings  $\rightarrow$  Lambda probe

ラムダセンサーによるコントロールを有効ONにするとバーナーはラムダセンサーが検出したデ ータに基づいて稼働します。燃焼室へ供給される空気量は予め設定された排気中の空気量となる 様に供給されます。供給される空気量はOFFにするとラムダセンサーに関係なく稼働します。 バーナーの給気量は次の設定です。**Boiler settings**  $\rightarrow$  **Power modulation** 

ラムダセンサーのその他の関連パラメーター

*Range of blowing correction SCOPE*: ラムダセンサーを使用している時の給気量の許容可変範囲 *Dynamics* and *Reaction time*:予め設定された排気中の酸素濃度と安定化させる時間

燃焼状態が予めセットされた設定で問題ない場合は設定を変更する事はお勧めしません。定期的 にラムダセンサーの検出データを確認する事は必要です。ラムダセンサーの補正を行う場合はボ イラーは消して下さい。ラムダセンサーの補正を完了させるにはボイラーを完全に停止させて下 さい。

補正のための設定は次の設定です。Boiler settings  $\rightarrow$  Lambda probe calibration 補正プロセスは8分間続きます。

| 不具合現象                | 確認事項                                                          |
|----------------------|---------------------------------------------------------------|
| コントローラーに接続している       | ■回路の内のヒューズが破損していたら交換して下さい。                                    |
| のに機器の操作サインが表示さ       | ■機器の配線が正しく取り付けられているか、機器に損傷はないか確認して下さ                          |
| れない。                 | w.                                                            |
| スクリーンをリセットした後        | ■12.18項を参照して配線が規格通りか確認して下さい。電圧が低下している可能                       |
| ecoSTER-TOUCH~       | 性があります。                                                       |
| 「initializing」と表示される |                                                               |
| 設定したボイラー温度と表示さ       | ■貯湯タンクが稼働していない時、ボイラー設定温度より高く設定されている時                          |
| れた数値が異なる。            | などの場合、貯湯タンクを加熱したり貯湯タンクの設定温度を下げることで消え                          |
|                      | ます。                                                           |
|                      | ■time periodsが作動中ならば作動を停止して下さい。                               |
| CHポンプが動かない。          | ■ボイラーの温度が <i>temperature of activating CH pump</i> の設定温度を超えてい |
|                      | る可能性があります。少し待つかボイラーの設定温度を下げて下さい。                              |
|                      | ■CHポンプをブロックするHUW priority を設定しているならHUW pump operation         |
|                      | mode をNOに設定して下さい。                                             |
|                      | ■CHポンプが損傷または詰まっているか確認して下さい。                                   |
| 給気ファンが動かない。          | ■ターミナル1-2へ安全温度リミッターSTB用のプラグジャンパーが装着されてい                       |
|                      | る。(このジャンパーは安全温度リミッターが接続できない時だけ装着されます。)                        |
|                      | ■ボイラーの製作者がオリジナルの場所に手動で安全温度リミッターを装着して                          |
|                      | いたら、カバーをひねってロックを解除してボイラー製作者の改造ボタンをひね                          |
|                      | って除去して下さい。                                                    |
|                      | ■ファンが壊れていれば交換して下さい。                                           |
| 追加フィーダーが動かない(モ       | ■正しくターミナルに接続されているか確認して下さい。                                    |
| ジュールB)               | ■ジャンパーがターミナル1-2に取り付けられていないか確認して下さい。                           |
|                      | ■フィーダーモーターが損傷していないか確認して下さい。                                   |
|                      | ■フィーダーモーターの音がするけど燃料が供給されない場合は取扱説明書に従                          |

# 19 エラーの推定原因

|                            | ってフィーダーを確認して下さい。                                                   |
|----------------------------|--------------------------------------------------------------------|
| フィーダーが動かない/燃料が             | ■正しくターミナルに接続されているか確認して下さい。                                         |
| 供給されない。                    | ■温度リミッターSTBがターミナル1-2へ取付けられているならばオーバーヒート                            |
|                            | <br>  でフィーダーを止めていないか確認して下さい。                                       |
|                            | ■フィーダーモーターが損傷していないか確認して下さい。                                        |
|                            | ■フィーダーモーターの音がするけど燃料が供給されない場合は取扱説明書に従                               |
|                            | ってフィーダーを確認して下さい。                                                   |
| 燃料が完全に燃え尽きない。灰             | ■火力の設定を見直して下さい。                                                    |
| の中に燃え尽きていない燃料が             | menu $\rightarrow$ boiler settings $\rightarrow$ power modulation. |
| 無い。多くの煙が出る。火力が             |                                                                    |
| -<br>弱い。                   |                                                                    |
| 正しく温度が検出されない。              |                                                                    |
|                            | ■温度センサーの配線が他の沢山の配線束ねられていないか確認して下さい。                                |
|                            | ■ターミナルへ正しく接続されているか確認して下さい。                                         |
|                            | ■センサーが壊れていないか12.9項を参照して下さい。                                        |
| HUW pumps mode = SUMMERの時、 | ■ボイラーを冷やすためにProlongation of HUW work の設定値を増やして下さ                   |
| ヒーターは熱くボイラーがオー             | <i>۷</i> ۰.                                                        |
| バーヒートする。                   |                                                                    |
| 貯湯タンクは稼働しているのに             | ■Prolongation of HUW work = 0に設定して下さい。                             |
| HUWポンプが動かない                |                                                                    |
| 配管にミキサーバルブとサーボ             | ■HUWプライオリティーが稼働した時、貯湯タンクも稼働しています。HUWが稼働                            |
| モーターを設置したがミキサー             | するまでまたはHUWプライオリティーが作動するまで待って下さい。                                   |
| バルブが開かない。                  | ■SUMMERモードになっています。                                                 |
|                            | ■保護機能が復帰した可能性があります。 (menu - service settings - boiler              |
|                            | settings - return protection ) 保護機能が復帰した場合、貯湯タンクからの温               |
|                            | 水の戻り側のセンサーが周辺の熱影響を受けていないか確認して下さい。使用し                               |
|                            | ているサーモスタットが正しく接触しているかペースト状のパテ等で改善して下                               |
|                            | さい。ボイラーへの戻り温水温度を確実にするためにボイラーの設定温度を改善                               |
|                            | して下さい。配管が正しく設置されているか確認して下さい。バルブを閉じた時                               |
|                            | 戻りの温水温度はバルブの戻り温度の最小値以上の温度でなければなりません。                               |
|                            | ■バルブの温度補正中の可能性があります。補正が終わるまで待って下さい。                                |
|                            | もし補正中であればメニューのINFORMATIONへ「CAL」と表示されます。                            |

# 20 ボイラー技術者によるコントローラーの構成

ボイラーおよびバーナー技術者(設置者)は与えられたコントローラーにてバーナーのパラメー ター設定を行う必要があります。最も大事な設定は点火モード、通常運転モード、消火モードの 設定です。コントローラーはバーナーの出力、タイプによって予め設定された標準設定に戻す事 が出来ます。標準設定の内容はPlum Sp. z o.o.社と相談しなければなりません。新しい設定は Menu – service settingsからパスワードを入れてボイラーまたはバーナーを選択して行います。 新しい設定はPlum Sp. z o.o.社より提供を受ける事も可能です。

## 21 コントローラー基本設定手順

コントローラーの設定はヨーロッパのペレット規格およびメーカー設計値に基づき工場出荷時に 設定されております。日本でご使用の際は下記要領にて確認、再設定をお願いいたします。 実用試験を開始する前に基本となる設定ですので必ず行って下さい。 基本設定以外につきましては工場出荷時のデフォルト設定を優先して本取扱説明書に基づいて設 定変更を行い問題のある場合メーカーならびに輸入元へご相談下さい。

#### 21.1 デフォルトの確認及び再設定

デフォルト値の確認の為に一旦、デフォルト設定に戻して下さい。

Service settings-Restore the default settings にてチェック✔を入れて下さい。 これで工場設定に戻ります。

#### 21.2 ペレットの基本特性の入力(修正)

Service settings-Burner settings-Operation 内の下記設定を入力して下さい。

| Feeder efficiency | Servicesetting-burnursetting-Other-Feeder calibrationniteで実際に測定され |
|-------------------|-------------------------------------------------------------------|
|                   | た1時間あたりの燃料供給量 kg/hを入力して下さい。                                       |
|                   | ※実際の設置条件で必ず行って下さい。                                                |
| Fuel caloric      | 燃料自体の発熱量 kWh/kg.                                                  |
| Max. burner power | 燃焼レベル最大時のkW。パラメーター調整に使用されます。                                      |

Feeder efficiencyは燃料の形状などの違いにより本オーガースクリューシステムにより供給さ れる量を補正するのに使用されます。例えば大きさが小さく、丸い形状の燃料ですと同じオーガ ーモーターの回転数でも排出される量が異なる為です。また実際に設置されるオーガーフィーダ ーの角度が変わると補正出来なくなりますので実際の設置角度と同じ角度で行って下さい。

#### Servicesetting-burnursetting-Other-Feeder calibrationnite

上記でSTARTすると15分後にオーガーは自動的に止まります。バーナー本体に差し込まれているフ レキシブルパイプを外してオーガーから落ちてくるペレットを容器で受け止めて計量して下さい。 この量を4倍にすると入力する1時間あたりの供給量となります。

## (注意:この供給量は実際の燃焼時の供給量ではありませんのでご注意下さい。)

上記が終了するとコントローラーの画面はFuel caloricの設定画面になります。こちらへ使用する燃料の発熱量を入力(修正)します。次にMax. burner powerの入力画面に変わります。必要する最大KWを入力(修正)して下さい。ペレットの基本特性の入力は以上です。

注意:燃料の供給量を測定する際は燃料がオーガー内に十分充填されている状態から計測して下 さい。オーガーを組み立てて初めてご使用になる場合は、計測前にマニュアル運転でオーガーで 燃料を巻き上げて燃料が出始めてから20分以上は運転を続けて下さい。十分に充填が確認出来た ら運転を止めて上記計測を初めて下さい。またオーガフィーダーの取付け角度は実際に設置する 角度で行って下さい。

# 21.3 最大燃焼の考え方(メーカー設計値)

Feeder efficiency x Feeder caloric=Max. burner power 燃料の供給量は上記計算を基に定められた Max. burner power によって規定されています。 例えば REV070 の場合 Max. burner power=70KW が最大設定可能値となります。 ホワイトペレットの Feeder efficiency=5.2KW h/kg の場合 Feeder efficiency=13.6 (13.46) kg/h がメーカーの設計基準となっております。

#### <Feeder efficiency (実測) が 13.6 より多かった場合、

# あるいは大きい値を入れた場合>

コントーラーのプログラムで70KWとなる様に燃料供給量を自動調整してします。

<Feeder efficiency(実測)が13.6より少なかった場合、あるいは小さい値を入れた場合> コントローラーは自動的に Max. burner power 最大設定可能値を上記計算(関係)に基づき低い 設定となります。

#### Feeder efficiency (実測) が必要な理由

Feeder efficiency は燃料の供給量を補正する値です。これは燃料の種類・形状(とうもろこし や穀物などのアグリペレット)に対応するためと**最も重要なのはオーガーフィーダーの設置角度** 

# の違いによる燃料供給量の変化に対応する為です。

木質ペレットを使用する場合、オーガーフィーダーの設置角度が大事になります。 例えば

# 同じペレットを使用して Feeder efficiency の値を実測せず Max. burner power に 合わせて入力した時

オーガーフィーダーの設置角度が床と水平により近づけば近づく程、燃料はより出やすくなりま す。(バーナー本体のオーガーフィーダーへの燃料供給が過多となり積り始めます。)

逆にオーガーフィーダーの設置角度が床と垂直に近づけば近づく程、燃料は出にくくなります。 オーガーフィーダーの設置角度の違いによる燃料供給量の補正はコントローラーでは出来ないの で実測して確認する事が大事になります。

この事を踏まえると下記事項を認識しておく必要があります。

- 1. Feeder efficiency を計測(実測)する場合は実際の設置環境(角度)で計測する。
- Feeder efficiencyの実測値が Max. burner powerの最大設定可能値を確保できない場合 (70Kwの場合、Feeder efficiency=13.6 (13.46) kg/h 未満の場合) オーガーフィーダーの設置角度を見直さない限り必要とする Max. burner power を 確保出来なくなります。計測値が大きい場合は 70Kw に合わせて自動的に補正されます。

従って実際にバーナー設置する場合は必ず設置後 Feeder efficiency を計測(実測)把握して設 定を確認後、実用する事が大事になります。

# 22 燃料消費量の簡易計測方法

実際の燃焼出力を算出するのに燃料の消費量の計測が必要になります。Work モード時の燃料の供 給量を簡単にかつ正確に測る方法を一例として下記の通りご説明いたします。

まずバーナーをボイラー本体から抜いて下さい。太陽光の下または懐中電灯をご用意して下さい。 懐中電灯を使うと確実です。これは擬似的に燃焼状態であることをフォトセンサーに認識させる ためのものです。また 2mのオーガーフィーダーから垂れている燃料供給用のフレキシブルチュ ーブはバーナー本体から抜いてバケツ等で受け止められるようにしておいて下さい。

太陽光の下または懐中電灯をバーナー燃焼部(筒)の中に向けます。

この状態は光センサーが火が着いていると判断出来る照度でなければなりません。

(懐中電灯でしたら簡単に出来ます。)

上記が出来たらバーナー(コントローラー)を ON にします。

バーナーはクリーニング―予熱―点火―STABILIZATION を経て数分で WORK モードに入ります。(勿 論実際は火が着いていません。)バーナーは燃焼していると判断して設定温度になる様設定された 最大パワーで燃焼するため燃料供給も設定に合わせて供給されます。

これを先ほど用意したバケツで一定時間受け止めて1時間あたりの供給量を算出して下さい。 計測時間が長い程より正確な消費量を算出出来ます。

この値が正確な実際に燃焼させた時と同じペレット消費量になります。

これはペレットの種類によって、バーナーの設定を変えて最適な条件を見つけ出した後に必ず必要になる確認項目となります。また灰分量などを算出するのに必要なデータですのでご確認下さい。ペレットタンクをロードセルなどの質量計に乗せて実際に燃焼させて計測するのはより正確です。

注意:燃料の供給量を測定する際は燃料がオーガー内に十分充填されている状態から計測して下 さい。オーガーを組み立てて初めてご使用になる場合は、計測前にマニュアル運転で燃料を巻き 上げて燃料が出始めてから20分以上は運転を続けて下さい。十分に充填が確認出来たら運転を止 めて上記計測を初めて下さい。

#### 23 コントローラーのソフトウェアバージョン

コントローラーが破損した場合、交換が必要ですがソフトウェアのバージョンを同じにする必要 があります。万が一に備えてソフトウェアのバージョンを確認して記録して下さい。

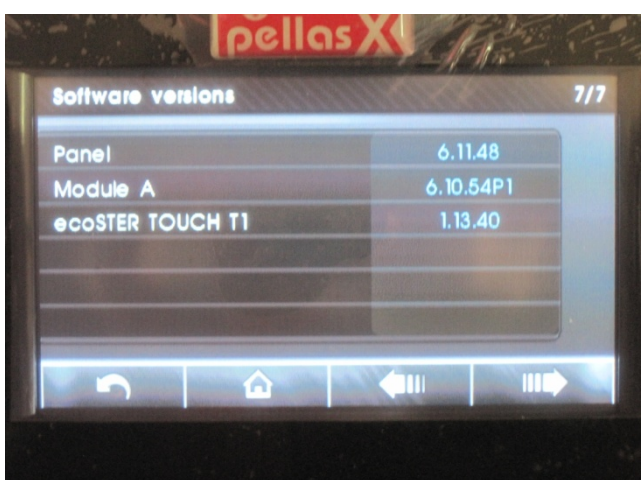

メインメニューのインフォーメーションをクリックすると表示されます。